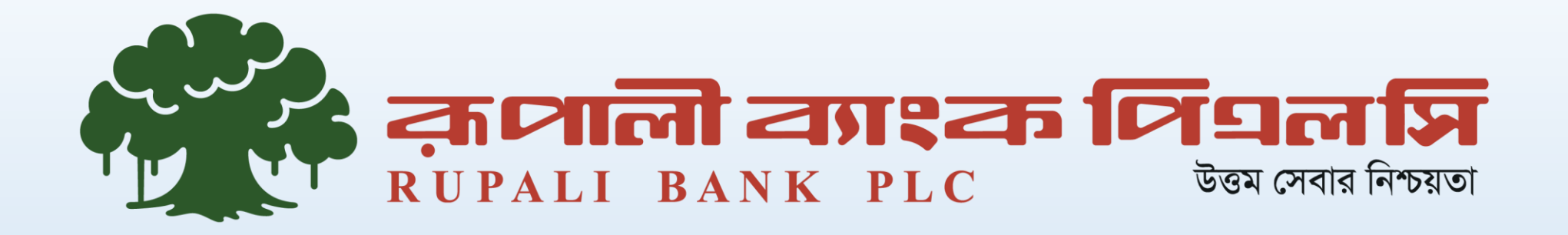

# **Digital Banking App**

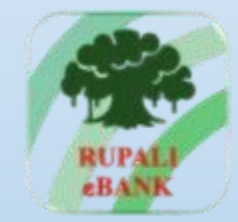

क्ताली टेवगश्क RUPALI eBANK

# **User Manual**

Version-1.0

### **<u>1. Opening Page of Rupali eBank</u>**

| 15:57 🗘 🖬 🖳 🔹   |                      | 🔌 🖘 al 70% 🖬 |
|-----------------|----------------------|--------------|
|                 |                      |              |
| R               | माली है।<br>UPALI eB | वगइक<br>ANK  |
| Login           | Rememb               | ber username |
| Enter Your M    | obile Number         |              |
| Enter Your 6 I  | Digit Pin            | O            |
| FORGOT PIN      |                      | LOGIN        |
| Don't have      | an account ?         | SIGN UP      |
| <u>Rupali B</u> | ank PLC ATM L        | ocation      |
|                 |                      |              |
| III             | 0                    | <            |

### **Description**:

এই পেজ থেকে Sign Up, Login, Forgot PIN করা যাবে এবং Rupali Bank PLC ATM Location দেখা যাবে।

### **Description**:

এই অপশন থেকে ইউজারনেম লেখার পরে সেটা সংরক্ষণ করা যাবে এবং ডিলিট করা যাবে। ইউজার আইডি লিখে Remember username চেকবক্স এ ক্লিক করে পরবর্তী ডায়ালগ বক্সে "Yes" ক্লিক করলে ব্যবহারকারীর ইউজার আইডি সেভ হয়ে থাকবে। পরবর্তীতে সংরক্ষণকৃত ইউজার আইডি ব্যবহারকারী Clear username চেকবক্স এ ক্লিক করে নতুন ডায়লগ বক্স আসবে। উক্ত ডায়ালগ বক্স এ "Yes" ক্লিক করলে ইউজার আইডি ক্লিয়ার হয়ে যাবে।

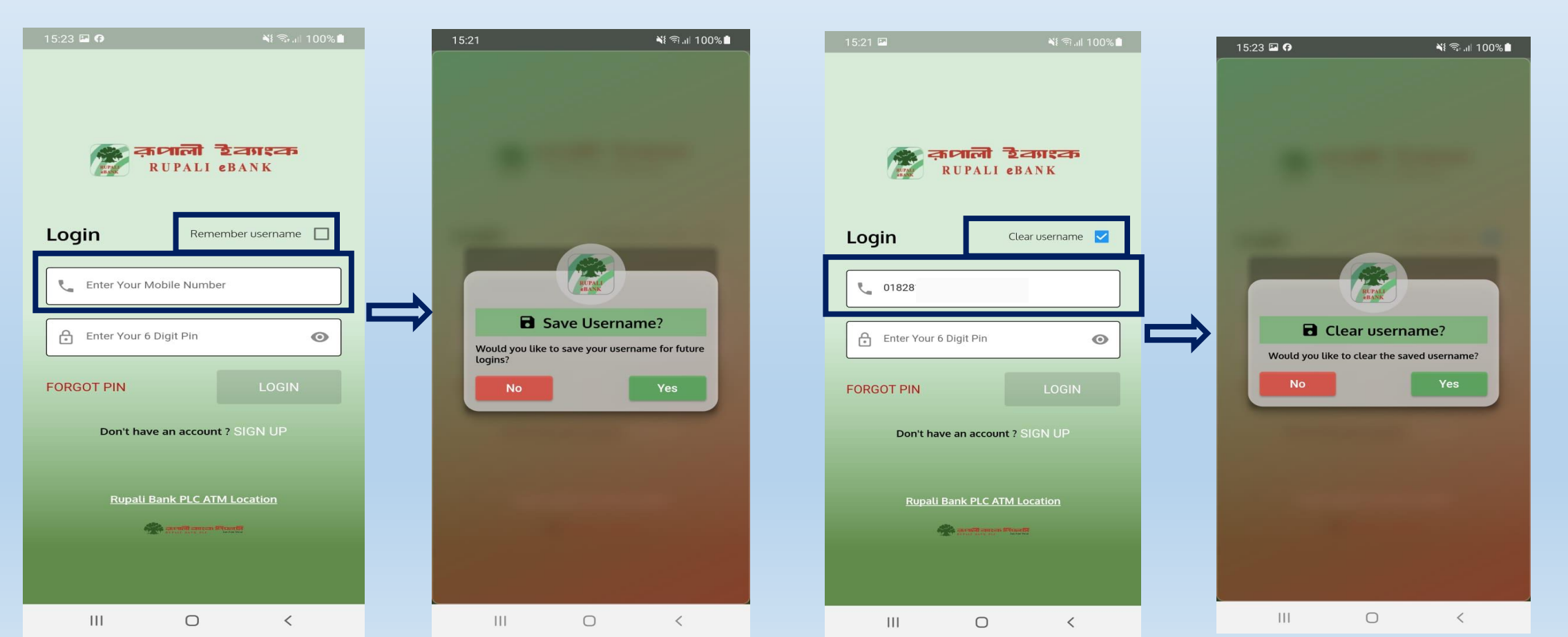

### **1.3 ATM Location**

### **Description**:

ATM Location এর উপরে ক্লিক করলে রূপালী ব্যাংকের ATM Location এর লিস্ট আসবে। সেখানে ব্যবহারকারী টেক্সট বক্সে সার্চ করে কিংবা স্ক্রল করে খুজতে থাকা এটিএম বুথের উপরে ক্লিক করলে সেই বুথের Location দেখাবে। যদি লোকেশন ট্যাবে ক্লিক করে তাহলে গুগল ম্যাপে তাকে সেই লোকেশন চিহ্নিত করে ডিরেকশন দিবে।

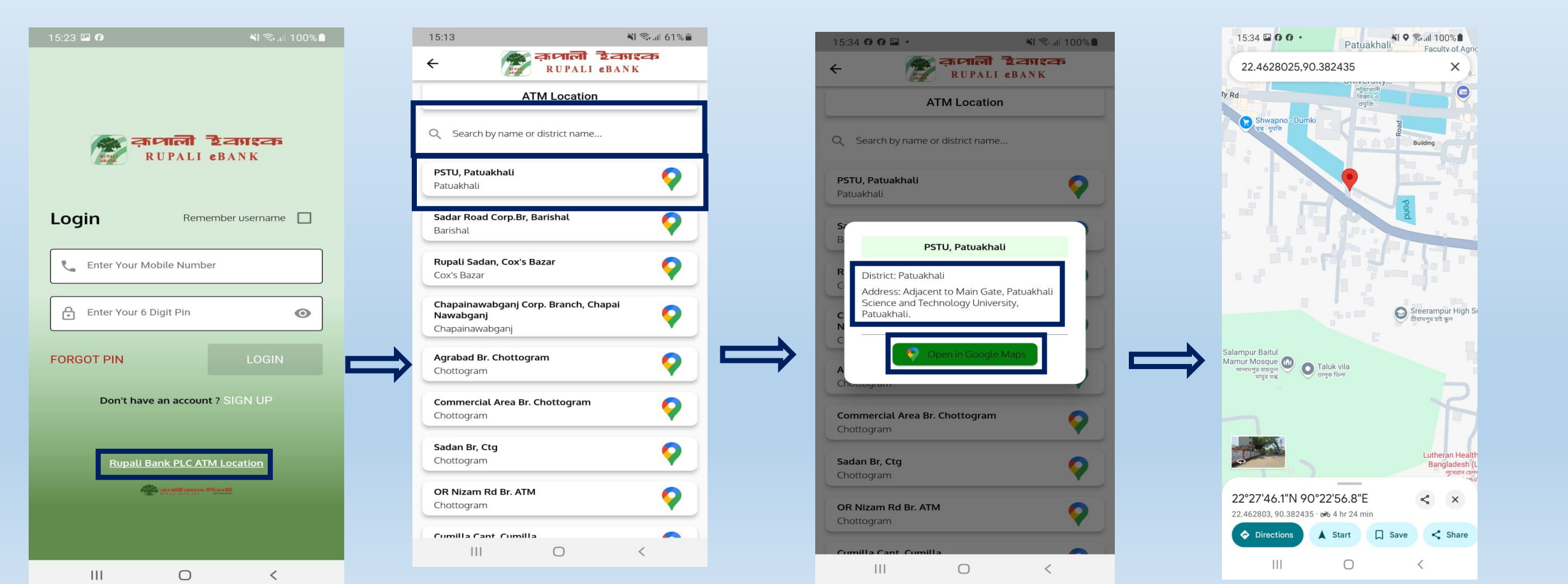

### 2. SIGN UP

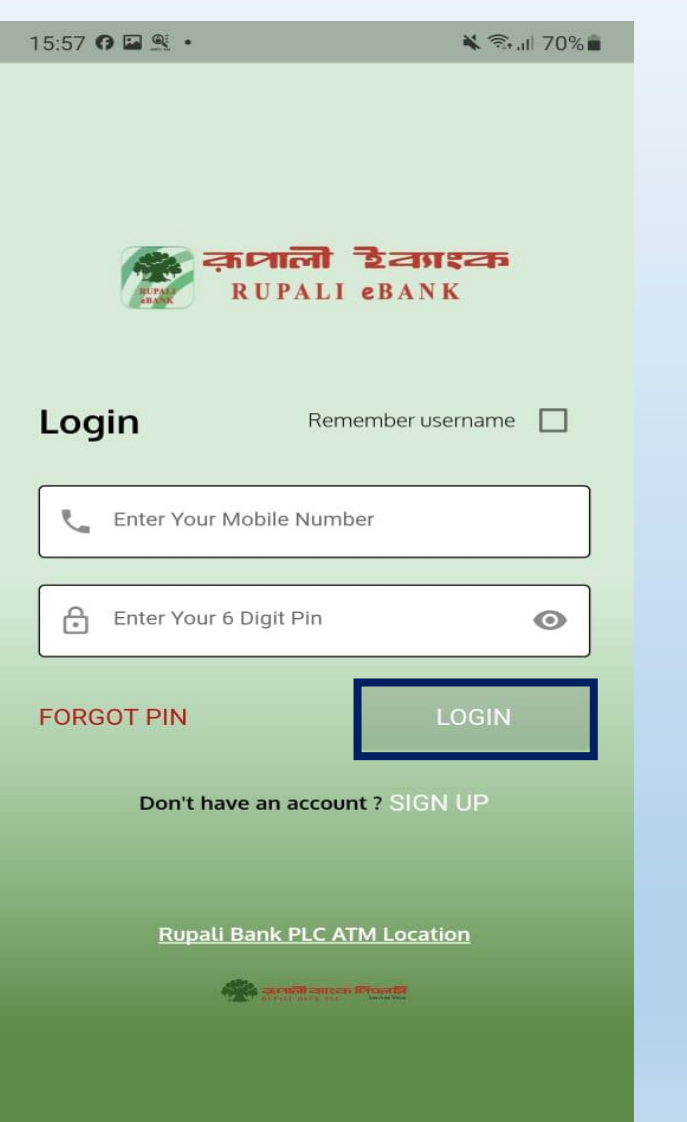

Description:

নতুন ইউজার হলে অনুগ্রহ করে রেজিস্ট্রেশন করার জন্য Sign Up (সাইন আপ) এ ক্লিক করুন। অবশ্যই, যে মোবাইল নম্বরে রেজিস্ট্রেশন করতে চান সেই সিমটি একটিভ থাকতে হবে এবং ডিভাইসে ইন্টারনেট সংযোগ চালু রাখতে হবে।

### **2.1 Terms and Condition**

16:02 🖬 🕅 🗖 🔹

🔌 🖘 .ill 69% 💼

#### Terms and Conditions

#### Bangladesh

**Rupali eBank Privacy Policy** 

#### Agreement to Policy

By downloading and installing the Rupali eBank App on your mobile device, you confirm your affirmative consent to all the terms of this Policy and agree to comply with any other security procedures that we may establish from time to time.

#### General

We uphold strict standards of security and confidentiality in handling the information shared with us by our users. Access to this information is limited to authorized personnel trained in its proper handling.

#### **Collection of Personal Information**

During the registration process, we may collect certain information about you through the mobile app, including details you provide voluntarily, such as your mobile number, email address, and account number. This also includes transaction data, information from your mobile activity, calendar details, and location data. Additionally, we may gather further information about your mobile device using cookies and other tracking technologies.

#### User PIN and OTP

Users must not share their Login Password or Transaction OTP with anyone. If you suspect misuse of your Login Password, you should change it immediately. If you forget your Login Password or wish to change it, you may reset or change it through procedures specified by the Bank on Rupali eBank.

#### User Input Mistakes

You are solely responsible for each transaction, including any errors in input or transferring funds due to inducement or fraudulent activity.

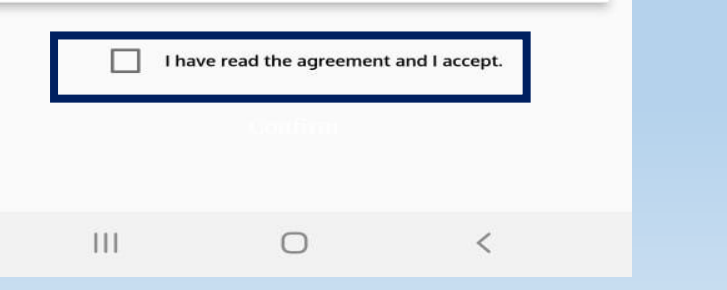

### Description: অনুগ্রহ করে রেজিস্ট্রেশন করার পূর্বে শর্তসমূহ ভালোভাবে পড়ে নিন।

16:08 여 여 여 • ¥ ☜ ⊪ 61%∎ Terms and Conditions

#### Bangladesh

Rupali eBank Privacy Policy

#### Agreement to Policy

By downloading and installing the Rupali eBank App on your mobile device, you confirm your affirmative consent to all the terms of this Policy and agree to comply with any other security procedures that we may establish from time to time.

#### General

We uphold strict standards of security and confidentiality in handling the information shared with us by our users. Access to this information is limited to authorized personnel trained in its proper handling.

#### **Collection of Personal Information**

During the registration process, we may collect certain information about you through the mobile app, including details you provide voluntarily, such as your mobile number, email address, and account number. This also includes transaction data, information from your mobile activity, calendar details, and location data. Additionally, we may gather further information about your mobile device using cookies and other tracking technologies.

#### User PIN and OTP

Users must not share their Login Password or Transaction OTP with anyone. If you suspect misuse of your Login Password, you should change it immediately. If you forget your Login Password or wish to change it, you may reset or change it through procedures specified by the Bank on Rupali eBank.

#### **User Input Mistakes**

You are solely responsible for each transaction, including any errors in input or transferring funds due to inducement or fraudulent activity.

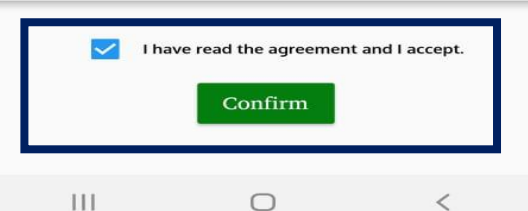

শর্তসমুহ ভালোভাবে পড়ে checkbox এ ক্লিক করার পরে Confirm বাটনে ক্লিক করুন। এর পরে সাইন-আপ ফর্ম চলে আসবে।

### **2.2 SIGN UP Form**

16:02 🖬 🖗 🖬 • ¥ 🗟 🔐 69% 💼 **Description**: নতুন ইউজার হলে অনুগ্রহ করে Sign up ফর্মটি পূরন করুন। Sign Up Please sign up to continue ,এই ফিল্ডে একটি ১১ ডিজিটের রেজিস্টার্ড মোবাইল নম্বর দিন, এই নম্বরে একটি OTP যাবে যা পরবর্তী ধাপে ব্যবহার করতে Enter Your Mobile No হবে। 📥 এই ফিল্ডে একটি সক্রিয় ই-মেইল এড্রেস দিন , উক্ত ই-মেইলে একটি লিংক যাবে যেটি ক্লিক করলে আপনার একাউন্টটি Enter Your Mail Address এক্টিভ হবে। \Rightarrow এই ফিল্ডে ৬ ডিজিটের পিন দেবেন , এটি অত্যন্ত গোপনীয় সুতরাং পিন নম্বরটি গোপনীয়তার সাথে সংরক্ষণ করুন। Enter Your 6 Digit Pin 0 ৬ ডিজিটের পিনটি পুনরায় প্রদান করুন। ß Confirm 6 Digit Pin Θ 💶 Sign up এ ক্লিক করুন। SIGN UP Already have an account ? SIGN IN 111  $\bigcirc$ <

### 2.2 SIGN UP Form(Con..).

Description:এর পরে ব্যবহারকারীর উক্ত একাউন্ট এর বিপরীতে রেজিস্টার্ড মোবাইল নাম্বারে OTP সেন্ড করা হবে। SMS-এ প্রাপ্ত OTP দিয়ে ইন্টারফেসের এর ফিল্ডগুলো পূরণ করে "Verify" বাটনে ক্লিক করলে Registration Successful ডায়ালগ বক্স এর মাধ্যমে এপ এ রেজিস্টেশন সম্পূর্ন হবে। "OK" বাটনে ক্লিক করলে ব্যবহারকারীকে Login ইন্টারফেস এ নিয়ে আসা হবে।

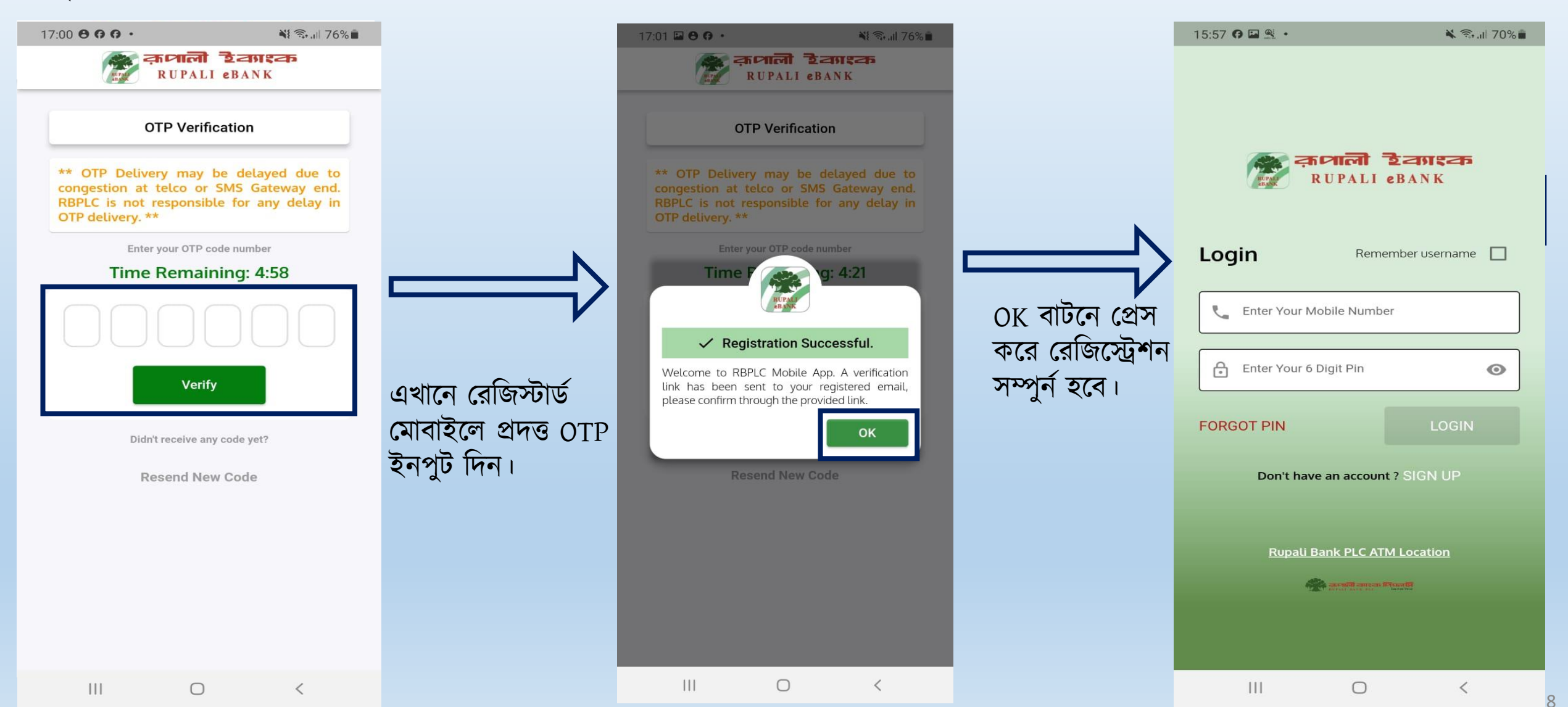

### **2.3 Email Verification**

← ₽ ! ∅ ⊵ :

#### Welcome to RBPLC Mobile App Inbox ×

-

support.dfs@rupalibank.org ≩ to me ▼

Hi,

Please click on the link to confirm your registration,

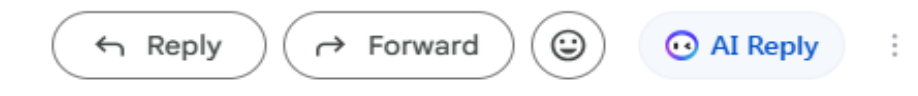

### **Description**:

Sign up পেজে প্রদানকৃত ইমেইল Address এ প্রেরিত লিংকে ক্লিক করে আপনার একাউন্টটি এক্টিভ করুন।

### 3. Login

| 15:57  🖬 🖳                                                                                                    | 🔌 🗟 "II 70% 🖬                      | <b>Description</b> :<br>Rupali eBank মোবাইল এপ্লিকেশনের সকল সেবা পেতে Login করুন। |
|----------------------------------------------------------------------------------------------------|------------------------------------|-----------------------------------------------------------------------------------|
|                                                                                                    | <b>ៅ ិខ្លុំការទុកគ</b><br>LI eBANK |                                                                                   |
| Login                                                                                                    | Remember username                  |                                                                                   |
| Enter Your Mobile N                                                                                             | umber                              | \Rightarrow এই ফিল্ডে রেজিস্ট্রেশনের সময় ব্যবহৃত মোবাইল নম্বরটি ইনপুট করুন।      |
| Enter Your 6 Digit Pi                                                                                           | n 💿                                | \Rightarrow এই ফিল্ডে রেজিস্ট্রেশনের সময় ব্যবহৃত পিন নম্বরটি ইনপুট করুন।         |
| FORGOT PIN                                                                                                    | LOGIN                              | 🔿 এরপরে LOGIN বাটন ক্লিক করুন।                                                    |
| Don't have an ac                                                                                                | count ? SIGN UP                    |                                                                                   |
|                                                                                                    |                                    |                                                                                   |
| <u>Rupali Bank PL</u>                                                                                           | <u>C ATM Location</u>              |                                                                                   |
| area and a second and a second and a second a second a second a second a second a second a second a second a se | नगरताः निधल कि<br>प्रतर            |                                                                                   |
|                                                                                                    |                                    |                                                                                   |
| (                                                                                                    | ) <                                |                                                                                   |

### 4. Forgot PIN

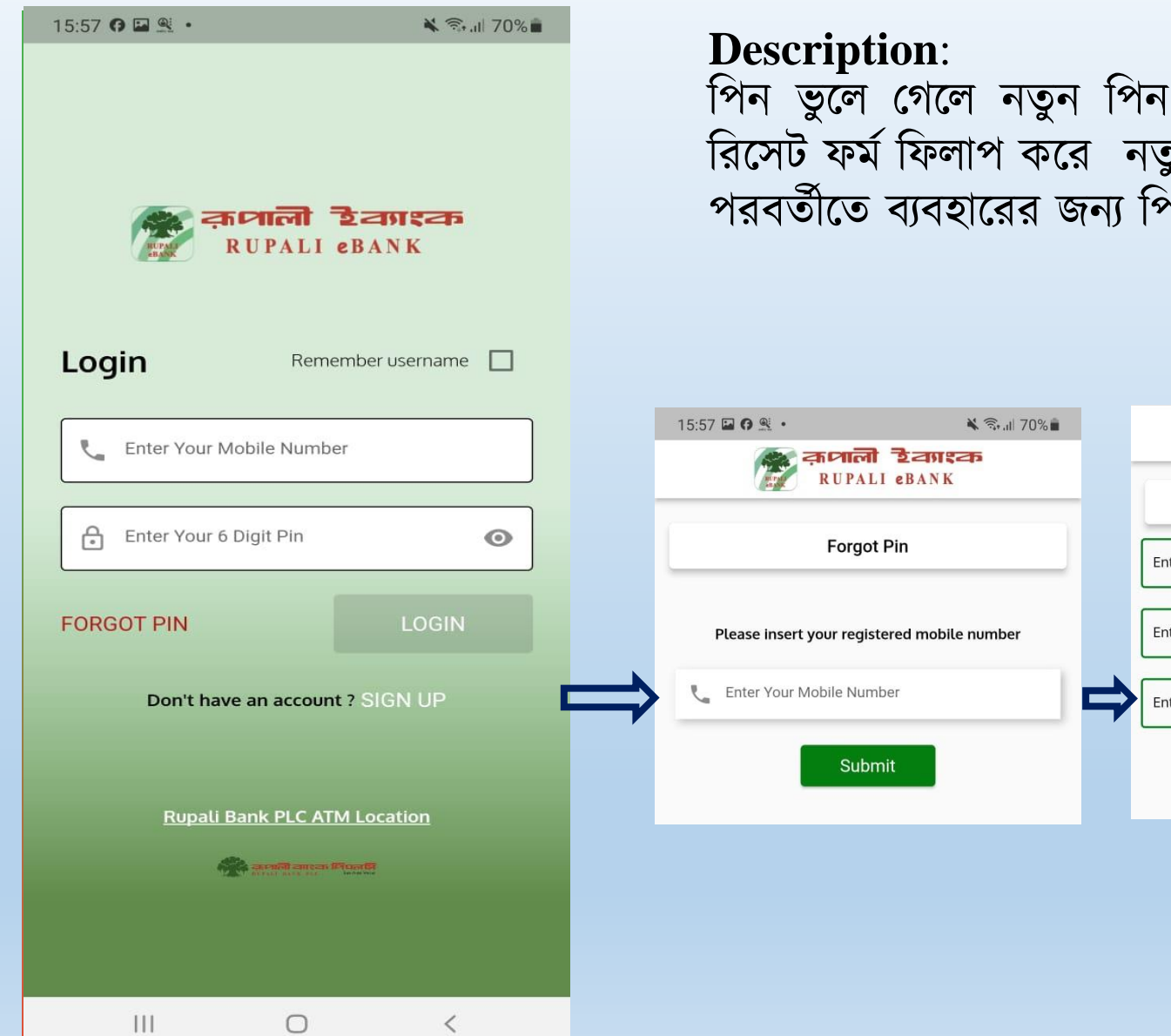

পিন ভুলে গেলে নতুন পিন এর জন্য 'FORGOT PIN'- এ ক্লিক করুন। এরপরে পিন রিসেট ফর্ম ফিলাপ করে নতুন pin এবং OTP দিয়ে সাবমিট করলে নতুন পিন সেট হবে। পরবর্তীতে ব্যবহারের জন্য পিনটি মনে রাখুন।

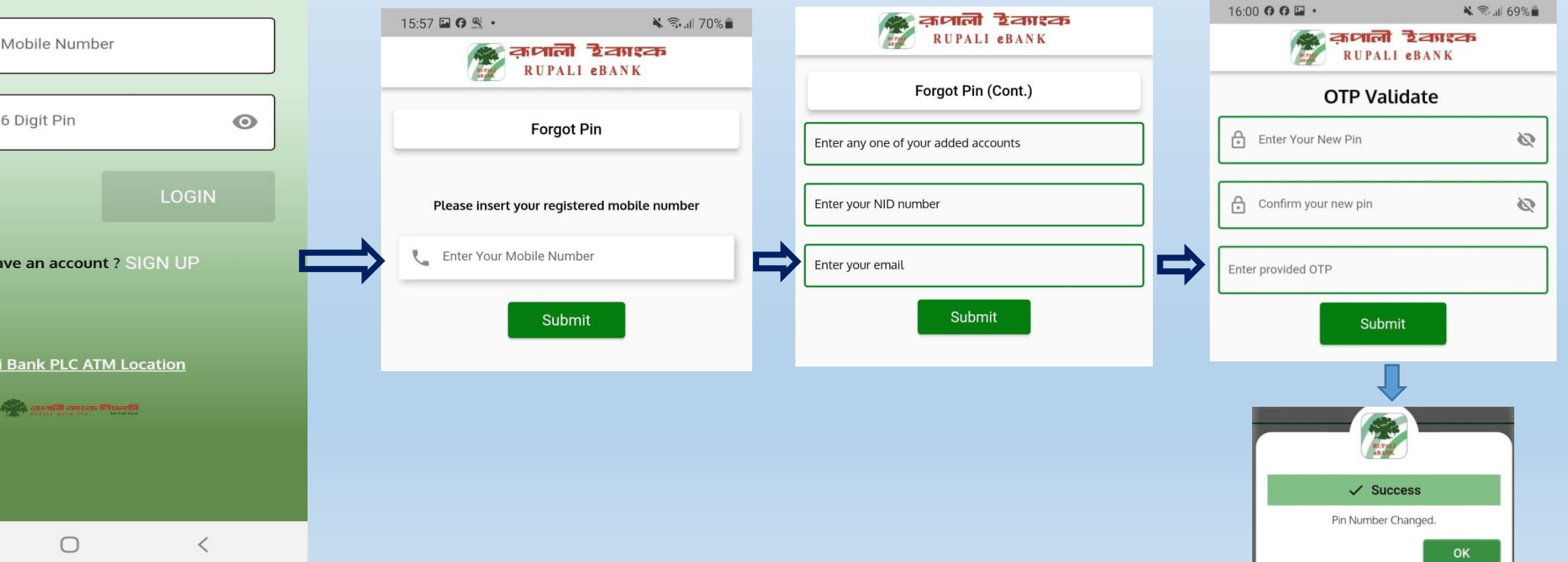

### **5. Features**

III

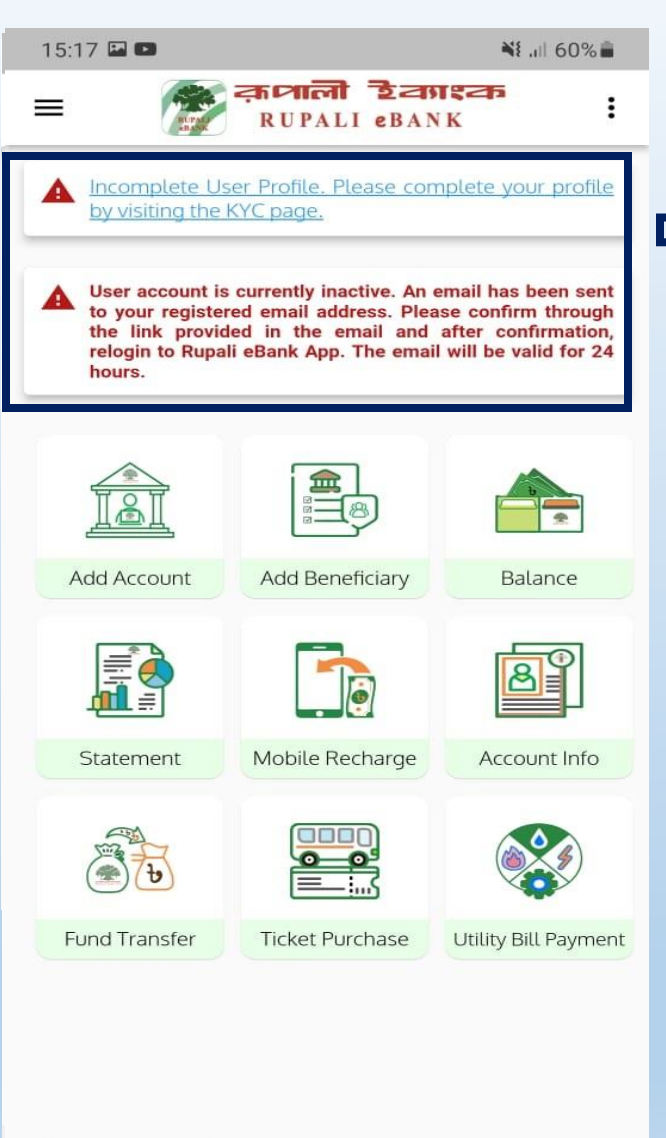

 $\cap$ 

<

### Description: লগইন করার পরে এই ইন্টারফেসটি দেখা যাবে।

উক্ত মেসেজ দেখালে একাউন্টের NID কার্ডের তথ্য হালনাগাদ করে নিতে হবে এবং রিজিস্টার্ড ইমেইল এদ্র্রেস হতে ভেরিফিকেশন করে নিলে একাউন্টটি একটিভ হবে।

i) Add Account: ব্যবহারকারী নিজের একাউন্ট যুক্ত করতে পারবেন।

- ii) Add Beneficiary: ব্যবহারকারী রূপালী ব্যাংক ও অন্যান্য ব্যাংকের একাউন্ট ও কার্ড Beneficiary হিসেবে যুক্ত করতে পারবেন।
- iii) Balance: ব্যবহারকারী নিজের একাউন্ট ব্যাল্যান্স দেখতে পারবেন।
- iv) Statement: ব্যবহারকারী নিজ একাউন্টটের মিনি স্টেটমেন্ট দেখতে পারবে ও পিডিএফ ডাউনলোড করতে পারবেন।
- v) Mobile Recharge: ব্যবহারকারী যে কোন অপারেটরের মোবাইল নম্বরে রিচার্জ করতে পারবেন।

## **5. Features**

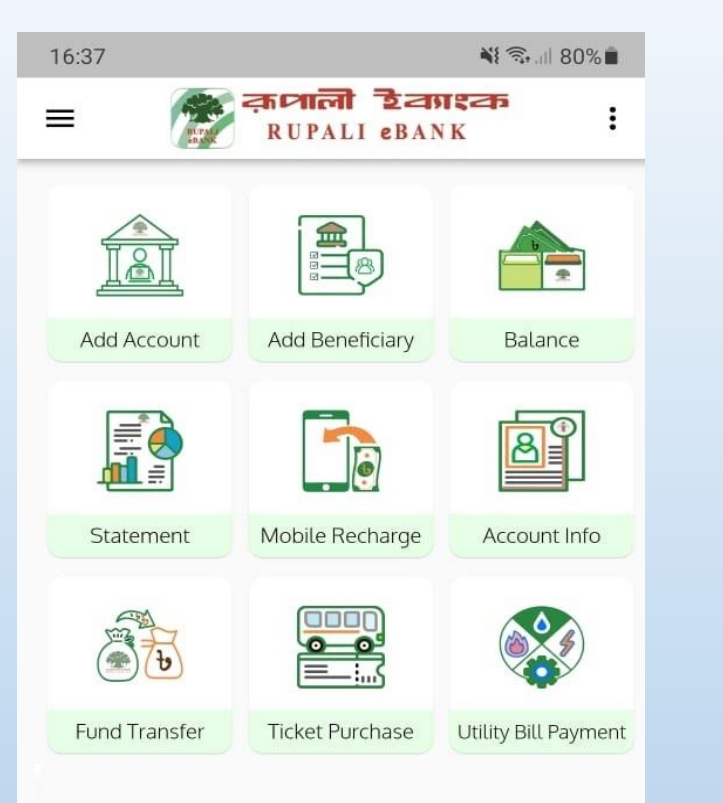

- i) Account Info: ব্যবহারকারী নিজ একাউন্ট এর Account Information দেখতে পারবেন।
- ii) Fund Transfer: ব্যবহারকারী নিজ একাউন্ট থেকে অন্য ব্যাংক একাউন্টে ফান্ড ট্রান্সফার করতে পারবেন।
- iii) Ticket Purchase: ব্যবহারকারী এখান থেকে বাসের টিকেট ক্রয় করতে পারবেন।
- iv) Utility Bill Payment: এখান থেকে বিভিন্ন Utility Bill প্রদান করতে পারবেন।

### **5.1 Features**

| 16:45      | 200                            | <b>NI</b> 🗟 53% I |
|------------|--------------------------------|-------------------|
|            | कामाली टेवगश्क<br>RUPALI eBANK | <b>75</b>         |
|            |                                |                   |
| 88         | Dashboard                      |                   |
| 0          | Add Account                    | Balance           |
| Ø          | Add Beneficiary                | <b>A</b>          |
| [100]      | Balance                        |                   |
| jij        | Statement                      | Account Info      |
| 9          | Mobile Recharge                |                   |
| <b>(</b> ) | Account Information            | lity Bill Paym    |
| ٩          | Fund Transfer                  |                   |
|            | About Us                       |                   |
|            | Utility Bill                   |                   |
|            | Ticket Purchase                |                   |
| ß          | Transaction Limit              |                   |
| $\odot$    | ATM Location                   |                   |
| ſ→         | Logout                         |                   |

Description: চিত্র নং:- ১ এ নির্দেশিত বাম দিকের থ্রি লাইন বাটনে ক্লিক করলে বামে প্রদর্শিত মেনুবারটি প্রদর্শিত হবে এবং থ্রি ডট এ ক্লিক করলে ডানে প্রদর্শিত ইউজার প্রোফাইলটি প্রদর্শিত হবে।

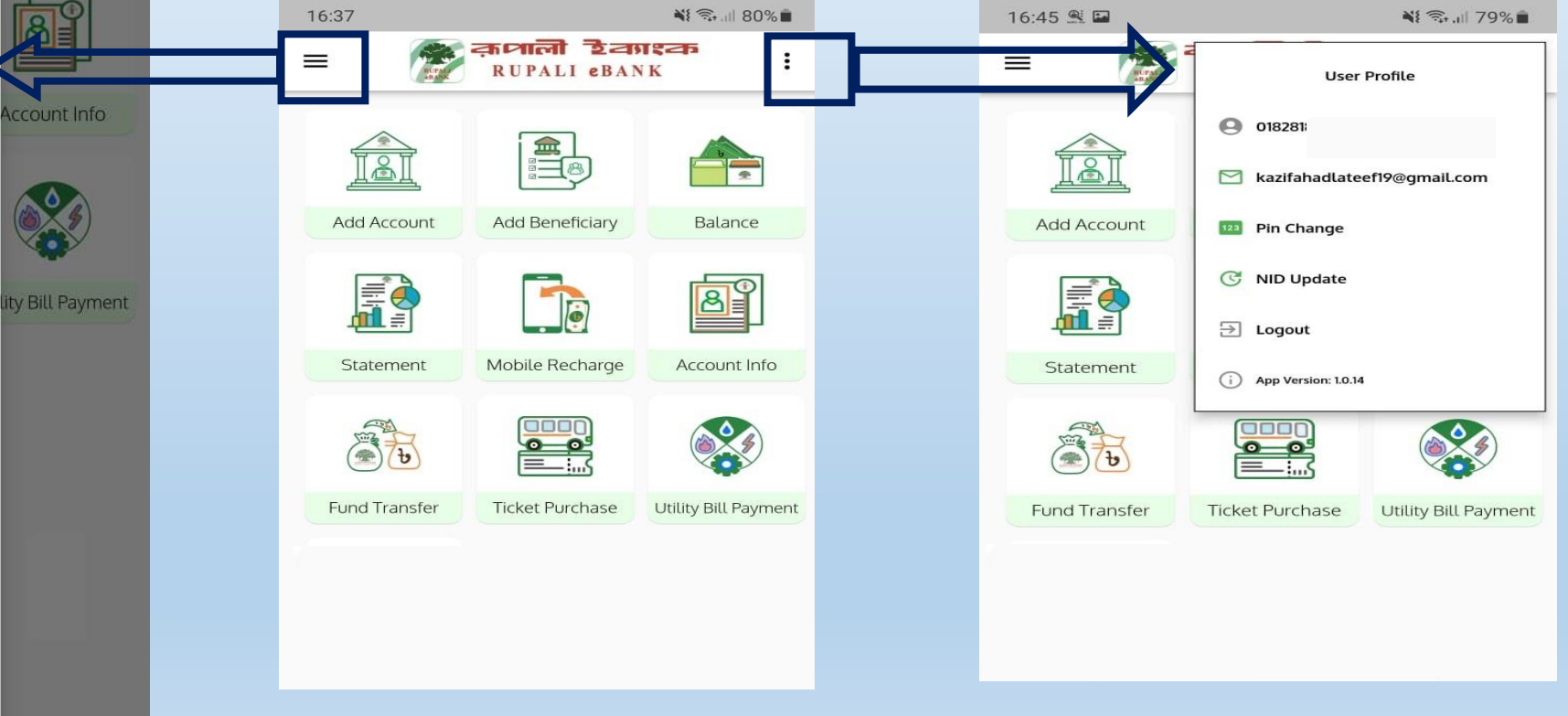

চিত্র নং:-১ :নিম্নে চিহ্নিত মেনুসমূহে ক্লিক করলে ড্যাশবোর্ড ও ইউজার প্রোফাইল দেখা যাবে।

## **5.2 Email Change**

### **Description**:

Step-1 এর খ্রি-ডট মেনুতে ক্লিক করে, Step-2 এর Mail এ ক্লিক করে Step-3 এর "Email" এ ক্লিক করে, তারপর Step-4 এর "Confirm" বাটনে ক্লিক করলে Step-5 এর মত একটি ফর্ম আসবে। উক্ত ফর্মে পিন, রেজিস্টার্ড মোবাইলে প্রেরিত OTP ও নতুন ই-মেইল ইনপুট দিয়ে "Submit" বাটনে ক্লিক করলে সফলভাবে ইমেইল পরিবর্তন হবে।

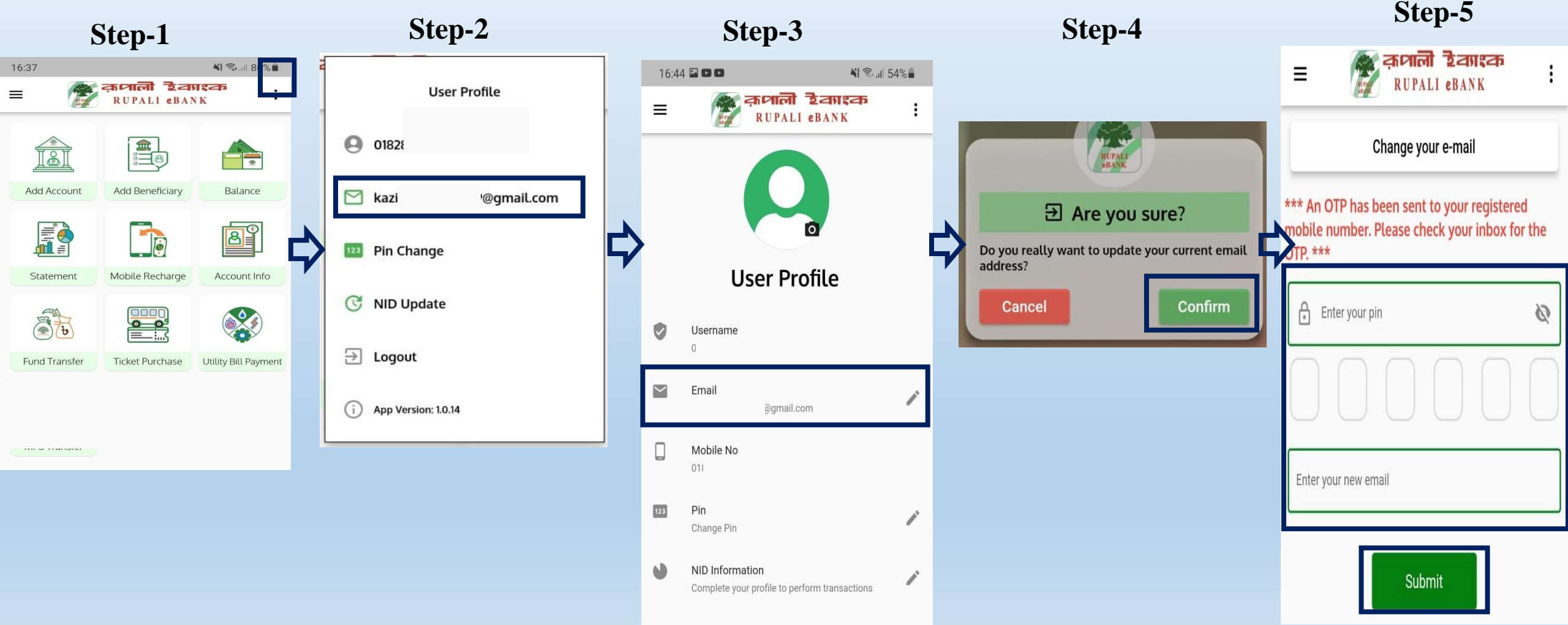

## **5.3 PIN Change**

#### **Description:**

Step-1 এর খ্রি-ডট মেনুতে ক্লিক করে, Step-2 এর "Pin Change" এ ক্লিক করে Step-3 এর "Pin" এ ক্লিক করে, তারপর Step-4 এর "Confirm" বাটনে ক্লিক করলে Step-5 এর মত একটি ফর্ম আসবে। উক্ত ফর্মে পূর্বের পিন, ৬ ডিজিটের নতুন পিন ও রেজিস্টার্ড মোবাইলে প্রেরিত OTP ইনপুট দিয়ে "Submit" বাটনে ক্লিক করলে সফলভাবে পিন পরিবর্তন হবে।

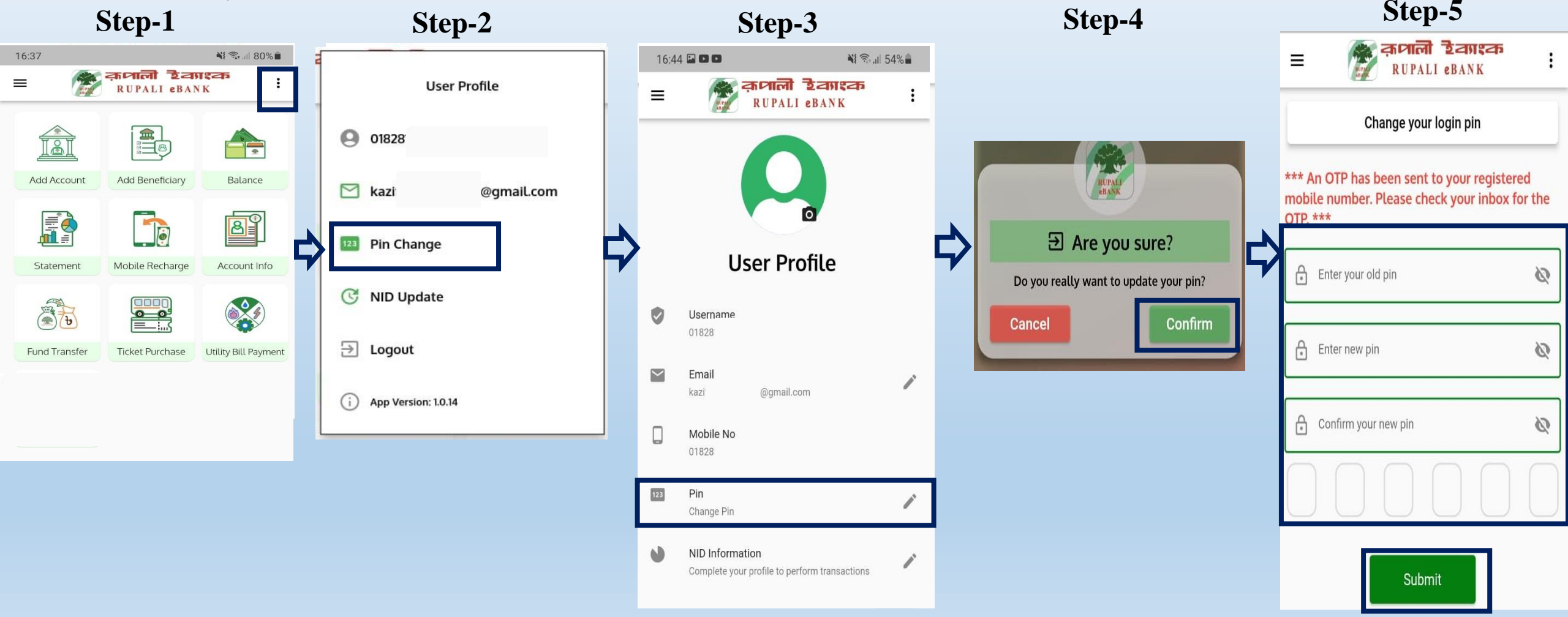

## 5.4 NID Update

### **Description**:

Step-1 এ থ্রি-ডট মেনুতে ক্লিক করে, Step-2 এ "NID Update" এ ক্লিক করে Step-3 এ NID ডাটা সংশোধন করে "Update KYC" তে ক্লিক করে, তারপর Step-4 এর "Confirm" বাটনে ক্লিক করলে NID Update সফল ভাবে সম্পূর্ণ হবে।

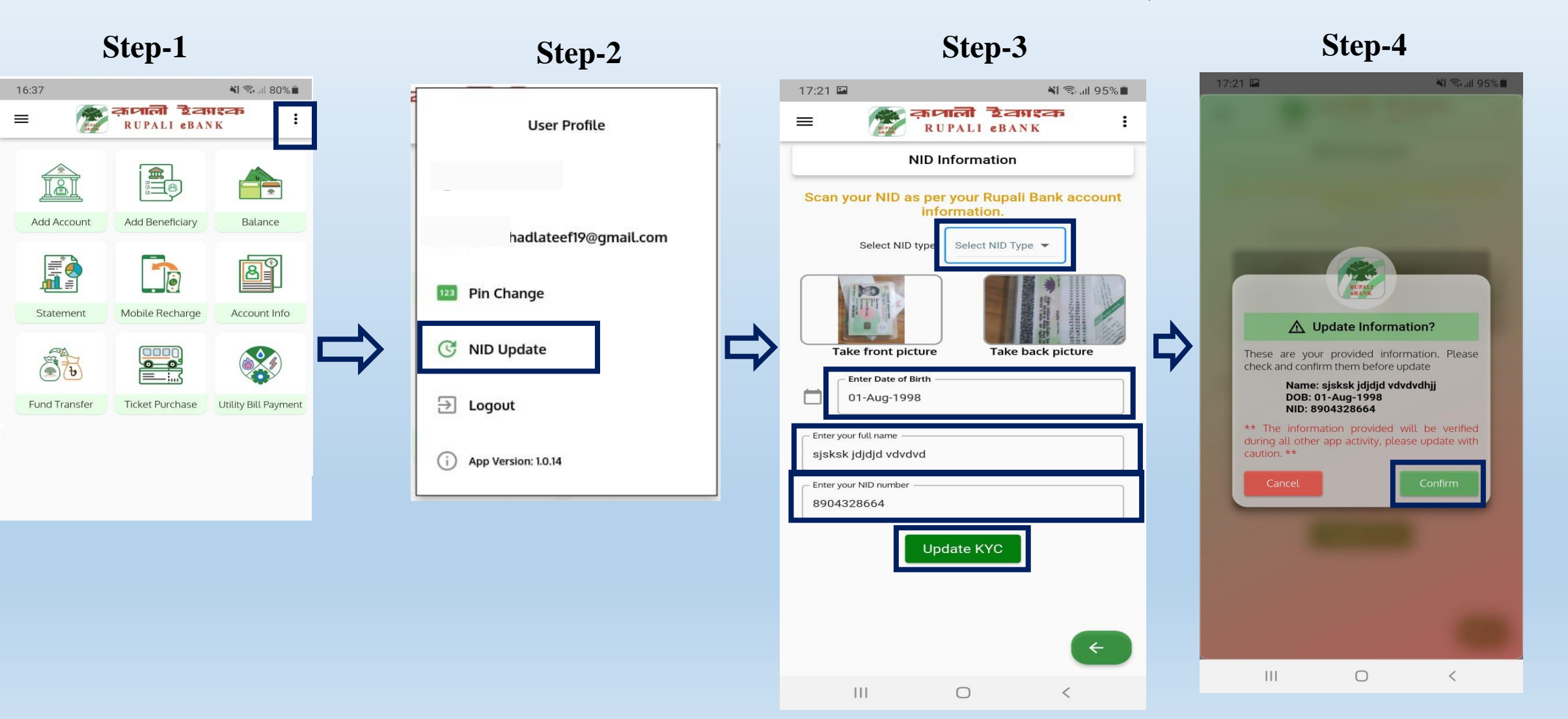

## 5.5 Logout

### **Description**:

Step-1 এর থ্রি-ডট মেনুতে ক্লিক করে, Step-2 এর "Logout" এ ক্লিক করে Step-3 এর Logout বাটনে ক্লিক করলে ব্যহারকারীকে LOGIN পেজে নিয়ে আসবে।

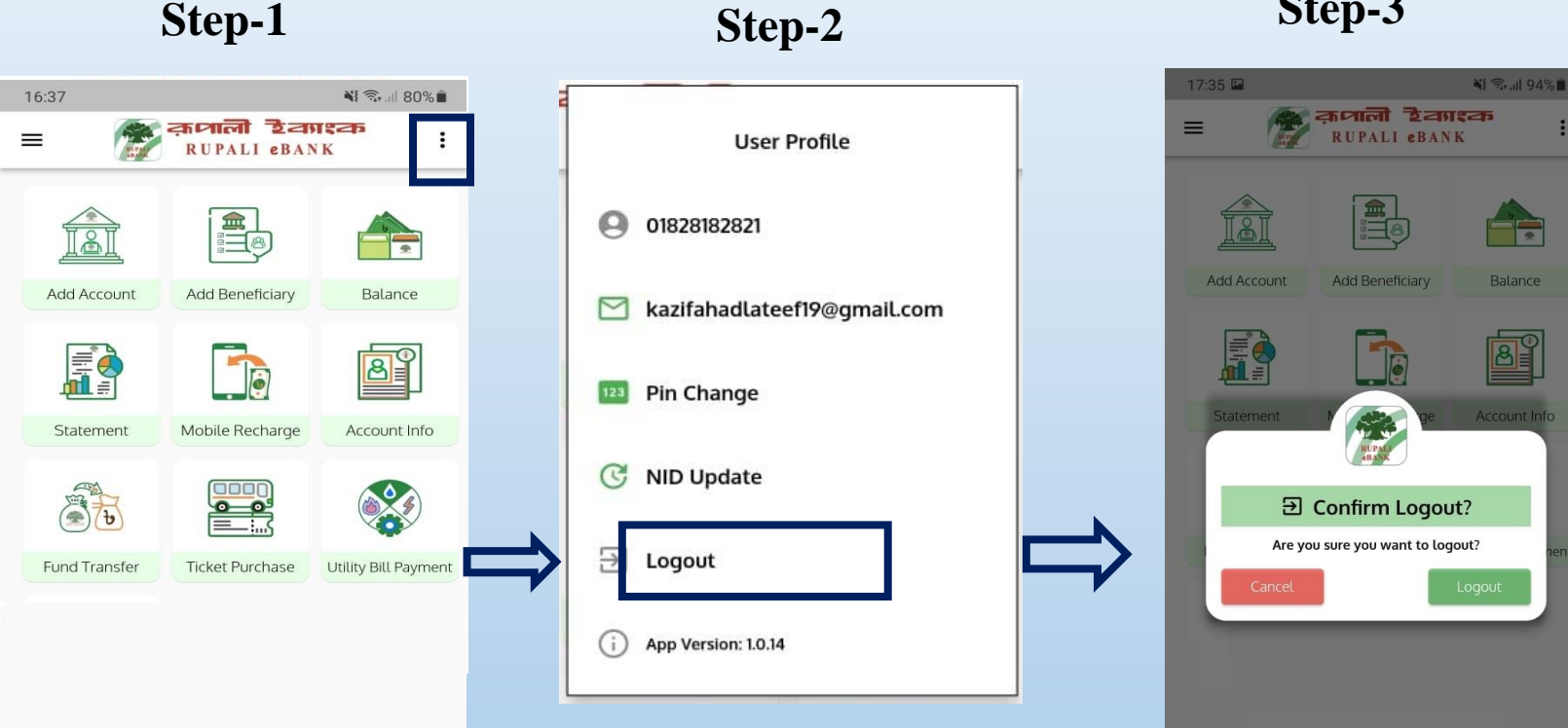

### Step-2

### Step-3

 $\bigcirc$ 

<

111

### क़ुलाली टेवगुरक RUPALI eBANK Login Remember username Lenter Your Mobile Number Enter Your 6 Digit Pin $\odot$ FORGOT PIN Don't have an account ? SIGN UP **Rupali Bank PLC ATM Location** न्द्रिक कामानी सारक मिपलामि

0

<

Step-4

🗙 🖘 ... 70% 💼

15:57 🙃 🖬 🔍 🔹

6. Add Source A/C Description: নিম্নে উল্লেখিত স্টেপ গুলো ফলো করে ব্যবহারকারী একাউন্ট Add করতে পারবেন। Step-3 তে Enter Your Account Number এর ঘরে Account Number লিখে Add Own Account বাটনে ক্লিক করলে OTP ভেরিফিকেশন বক্স এ নিয়ে যাবে।

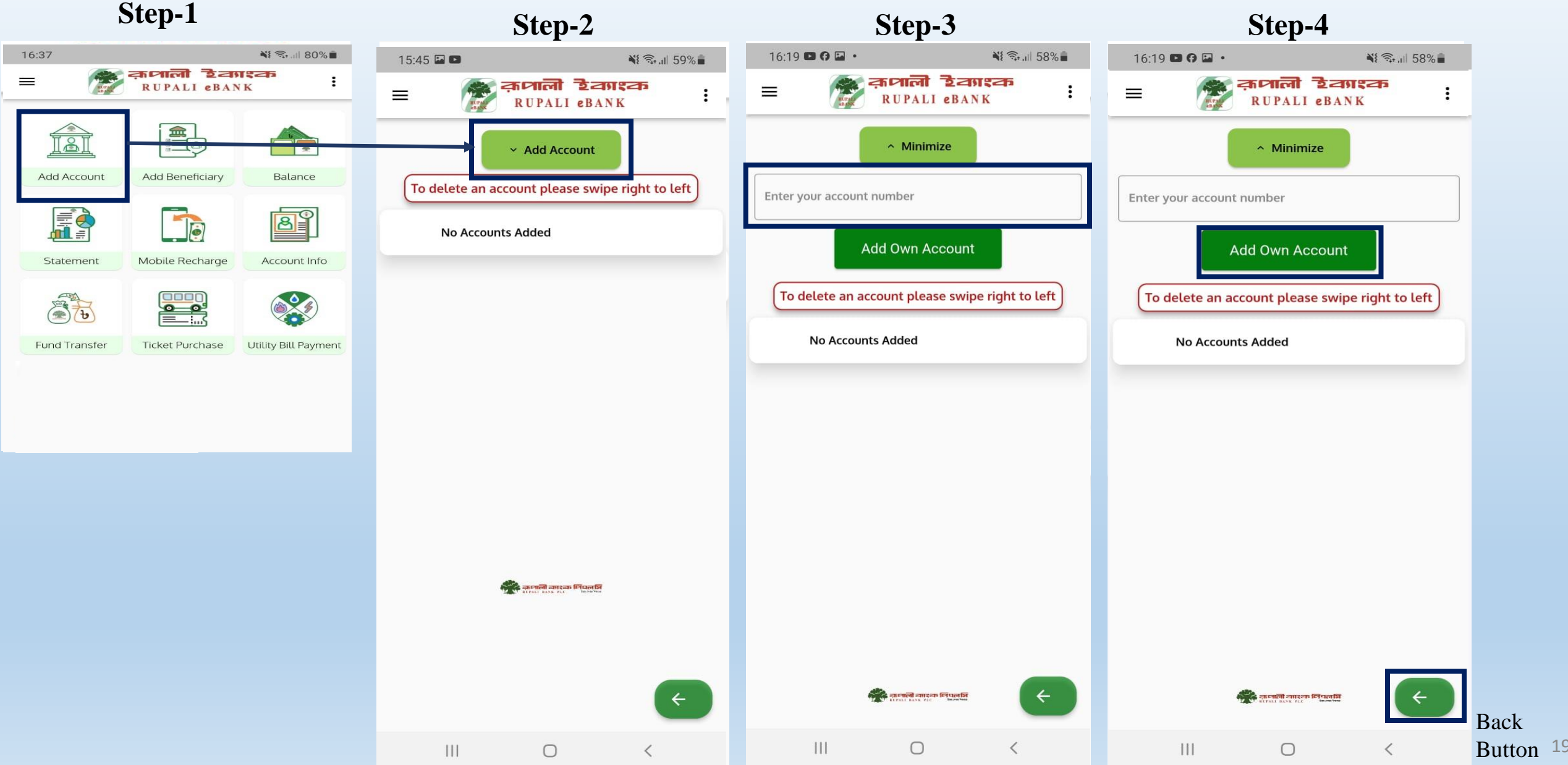

### 6.1 Add Source A/C (Con..).

Description:Step-5 এ ব্যবহারকারীর উক্ত একাউন্ট এর বিপরীতে রেজিস্টার্ড মোবাইল নাম্বারে OTP সেন্ড করা হবে। SMS-এ প্রাপ্ত OTP দিয়ে Step-5 এর ফিল্ডগুলো পূরণ করে "Verify" বাটনে ক্লিক করলে সাকসেস ডায়ালগ বক্স এর মাধ্যমে একাউন্টটি Add হবে এবং একাউন্টটি প্রদর্শিত হবে।

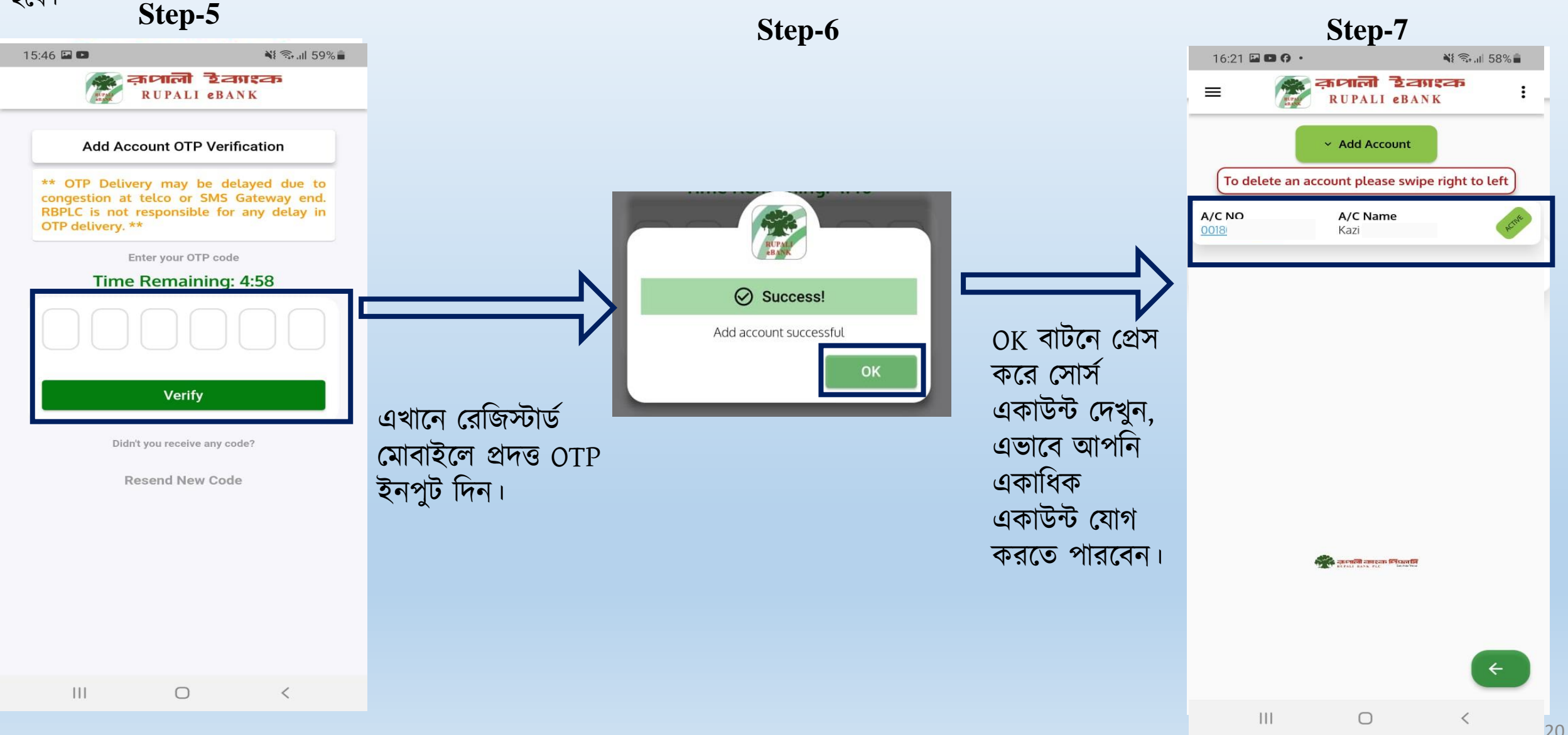

### **6.2 Delete Source A/C**

Description: কোন একাউন্ট ডিলিট করতে চাইলে Step-1 এ একাউন্টটি বামদিকে সোয়াইপ করলে কনফার্মেশন ডায়ালগ আসবে। Step-2 এর কনফার্ম বাটনে টাচ করার পরে Step-3 এ ওটিপি দিয়ে ভেরিফিকেশন করলে একাউন্ট টি ডিলিট হয়ে যাবে।

Step-2

Step-3

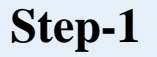

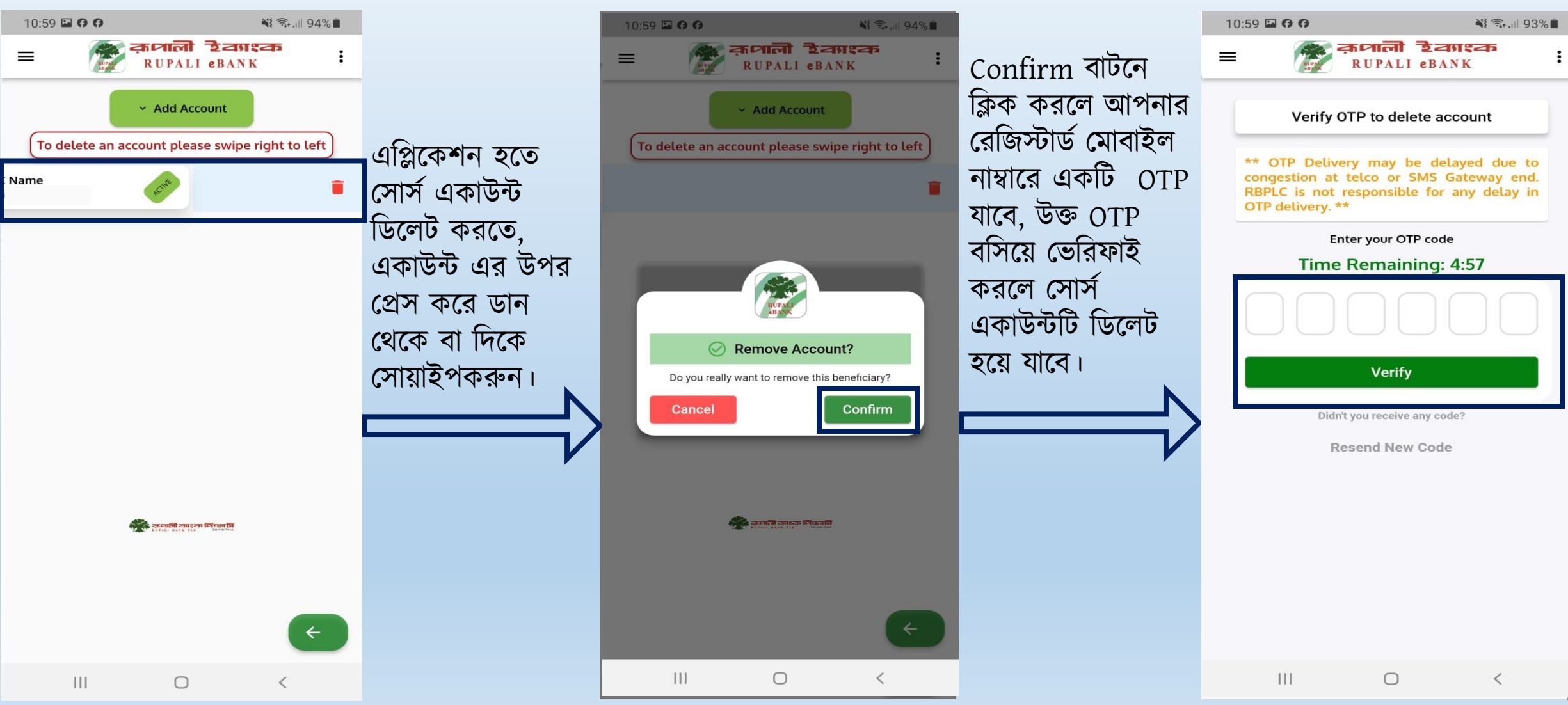

### 7.1. Add Beneficiary A/C(Rupali Bank)

Description: Beneficiary সংযুক্ত করতে প্রথমে "Add Beneficiary" ক্লিক করে "Add Rupali Bank Account" এ ক্লিক করে Beneficiary–র নাম ও একাউন্ট নম্বর লিখে "Add Benificiary" বাটনে ক্লিক করতে হবে।

|                                                 | Step-1                  |                                                            |                                                                            |           | Ste                                               | <b>p-2</b>      |     |                                                                                                    |       | Ste                                                                                         | p-3        |             |   |
|-------------------------------------------------|-------------------------|------------------------------------------------------------|----------------------------------------------------------------------------|-----------|---------------------------------------------------|-----------------|-----|----------------------------------------------------------------------------------------------------|-------|---------------------------------------------------------------------------------------------|------------|-------------|---|
| 16:37                                           |                         | NI 🖘 💷 80% 🗎                                               |                                                                            | 16:36 🖬 🗖 | 0                                                 | <b>M</b> (), 11 | 54% |                                                                                                    | 16:21 | 🖬 🖬 🧿 🔹                                                                                     |            | ¥ 🖘 💷 57% 💼 |   |
|                                                 | पाली टेवम<br>UPALI eBAN | K i                                                        |                                                                            | =         | RUPAL                                             | LI eBANK        | :   |                                                                                                    | =     |                                                                                             | PALI CBANK | <b>a</b>    | ł |
| Add Account A<br>Statement M<br>Fund Transfer T | Add Beneficiary         | Balance<br>Balance<br>Account Info<br>Utility Bill Payment | Beneficiary<br>একাউন্ট যোগ<br>করতে ধাপ-১ এ<br>চিহ্নিত বাটনে<br>ক্লিক করুন। | Rupa      | ali Bank<br>d Rupali Bank A<br>No Beneficiaries A | Other Bank      |     | ধাপ-২ এ চিহ্নিত<br>বাটনে ক্লিক করলে<br>আপনার রূপালী<br>ব্যাংক একাউন্ট ও<br>সংক্ষিপ্ত নাম ইনপুট<br>দেয়ার জন্য ফিল্ড<br>আসবে (ধাপ-৩)। |       | Rupali Bank Add Rupali Ban er Rupali Bank Account I ter a nickname for Add B No Beneficiari | Othe       | er Bank     |   |
|                                                 |                         |                                                            |                                                                            | 111       | 0                                                 | <               |     |                                                                                                    |       |                                                                                             | 0          | `           | 2 |

## 7.1. Add Beneficiary A/C (Rupali Bank) (Cont..)

**Description**: এর পরে সব তথ্য দেখে "Confirm" বাটনে ক্লিক করে Beneficiary Added পপ আপ এ ওকে বাটনে ক্লিক করে Beneficiary যুক্ত করতে হবে।

এই পদ্ধতিতে একাধিক Beneficiary একাউন্ট যোগ করতে পারবেন।

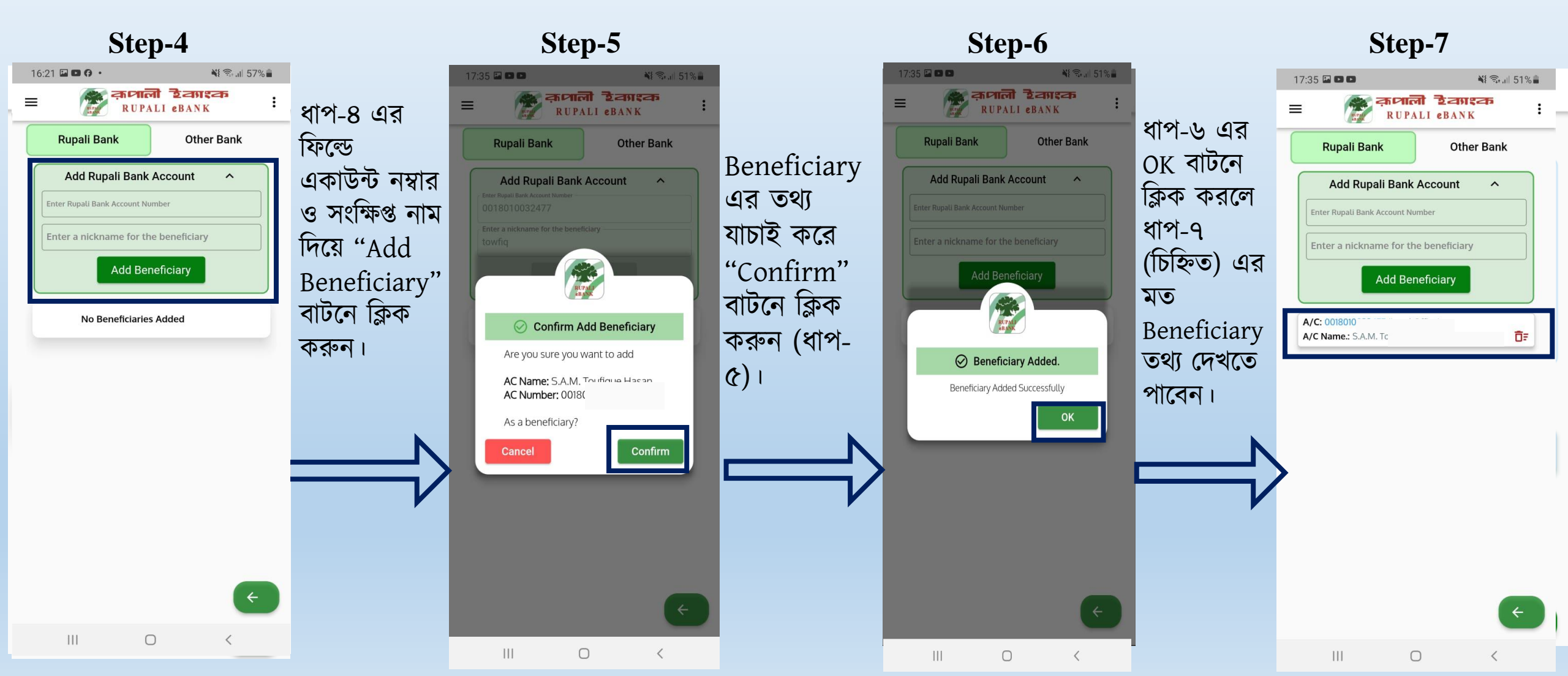

### 7.2. Add Beneficiary A/C (Other Bank)

Description: অন্য ব্যাংকের Beneficiary সংযুক্ত করার জন্য "Other Bank" এ ক্লিক করে Beneficiary-র ব্যাংক ডিটেইলস তথ্য সংযুক্ত ফর্মটি পূরন করে "Add Beneficiary" বাটনে ক্লিক করলে পরবর্তী স্টেপ এ নিয়ে যাবে।

| Step-1                                                                                                    |                                                                            | St                                                   | ep-2                    |                                                                                                    | Stej          | p-3                                                                                                    |
|----------------------------------------------------------------------------------------------------|----------------------------------------------------------------------------|------------------------------------------------------|-------------------------|----------------------------------------------------------------------------------------------------|---------------|----------------------------------------------------------------------------------------------------|
| 16:37 🎽 🗟 📶 80% 🗎                                                                                                    |                                                                            | 11:17 <b>6 6 🗅 •</b>                                 | 💐 🗟 ,iii 91% 🔳          |                                                                                                    | 11:18 🖬 🛛 🖓 • | 💥 🖘 💷 91% 🗎                                                                                                    |
| = त्रात्री टेवगश्क<br>RUPALI eBANK                                                                                                    |                                                                            |                                                      | নী ইব্যাংক<br>ALI eBANK |                                                                                                    |               | an Eansan<br>Liebank                                                                                                    |
| Image: constraint of the sector of the sector of the sec | Beneficiary<br>একাউন্ট যোগ<br>করতে ধাপ-১ এ<br>চিহ্নিত বাটনে ক্লিক<br>করুন। | Rupali Bank<br>Add Other Bank<br>Added Beneficiaries | Other Bank              | ধাপ-২ এ চিহ্নিত<br>বাটনে ক্লিক করলে<br>আপনার অন্য ব্যাংক<br>একাউন্ট ও সংক্ষিপ্ত<br>নাম ইনপুট দেয়ার<br>জন্য ফিল্ড আসবে<br>(ধাপ-৩)। | Rupali Bank   | Other Bank     Account     RTGS     NPSB     >     eet A/C Type     Card     Image: Card     Image: |
|                                                                                                    |                                                                            | (                                                    |                         |                                                                                                    | ···· C        |                                                                                                    |

## 7.2. Add Beneficiary A/C (Other Bank) (Cont..)

Description: Step-5 এ একটা পপ আপ আসবে যেখানে Beneficiary-র ডিটেইলস দেখাবে। ডিটেইলস দেখে কনফার্ম করে OK করলে অন্য ব্যাংক Beneficiary যুক্ত হয়ে যাবে।

এই পদ্ধতিতে একাধিক Beneficiary একাউন্ট যোগ করা যাবে।

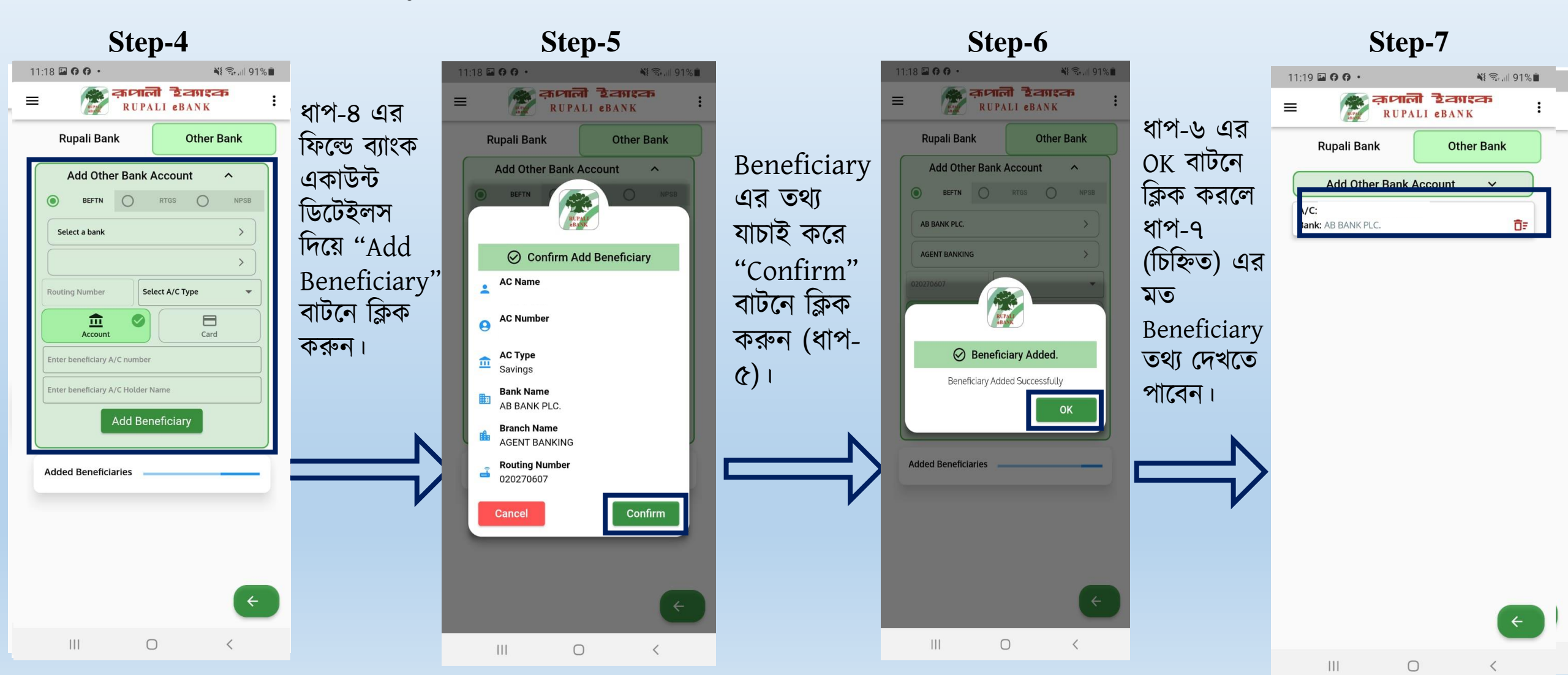

## **8. Balance Check**

Description: "Balance : বাটনে ক্লিক করলে Step-2 এ ব্যবহারকারীর একাউন্ট গুলো দেখাবে। যে একাউন্ট এর balance দেখতে চাইবে সে একাউন্ট এর উপরে ক্লিক করলে ব্যাল্যান্স সহ অন্যান্য তথ্য প্রদর্শন করবে।

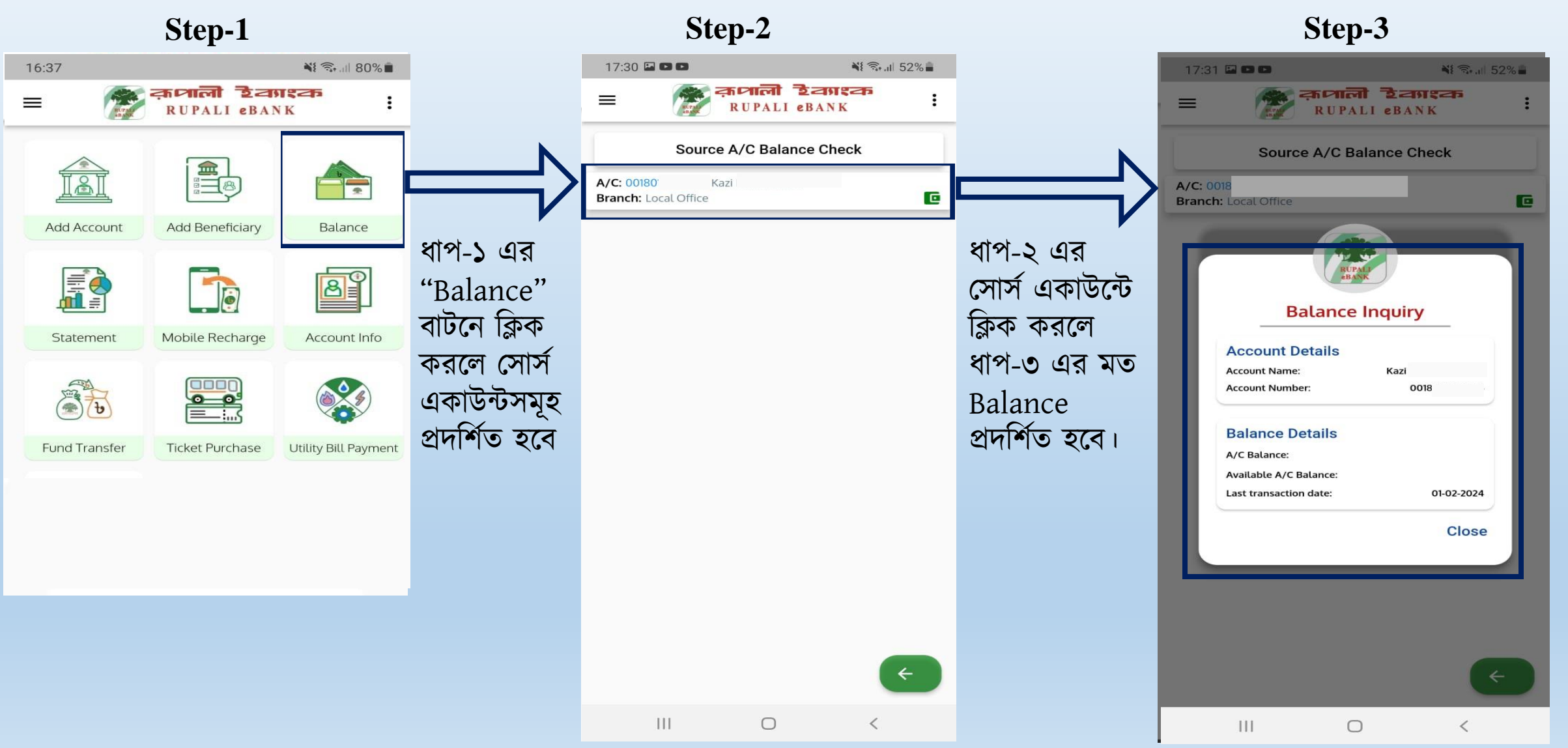

### 9. Statement

Description: "Statement" বাটনে ক্লিক করে Mini Statementএবং Download Statement করা যাবে।

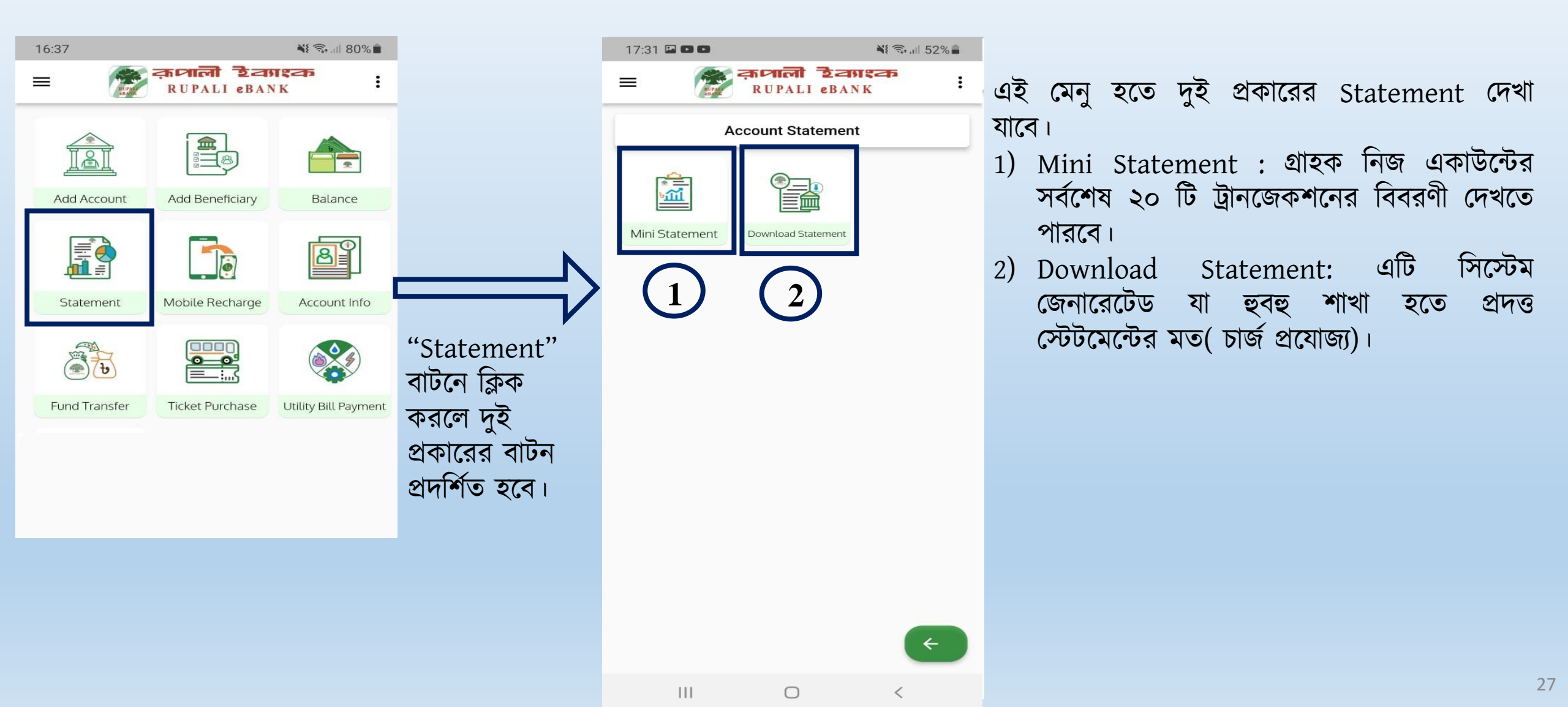

### 9.1 Mini-Statement

Description: মিনি স্টেটমেন্ট দেখতে "Mini Statement" বাটনে ক্লিক করে সোর্স একাউন্ট এ ক্লিক করে শেষ ২০ টি ট্রানজেকশন দেখা যাবে।

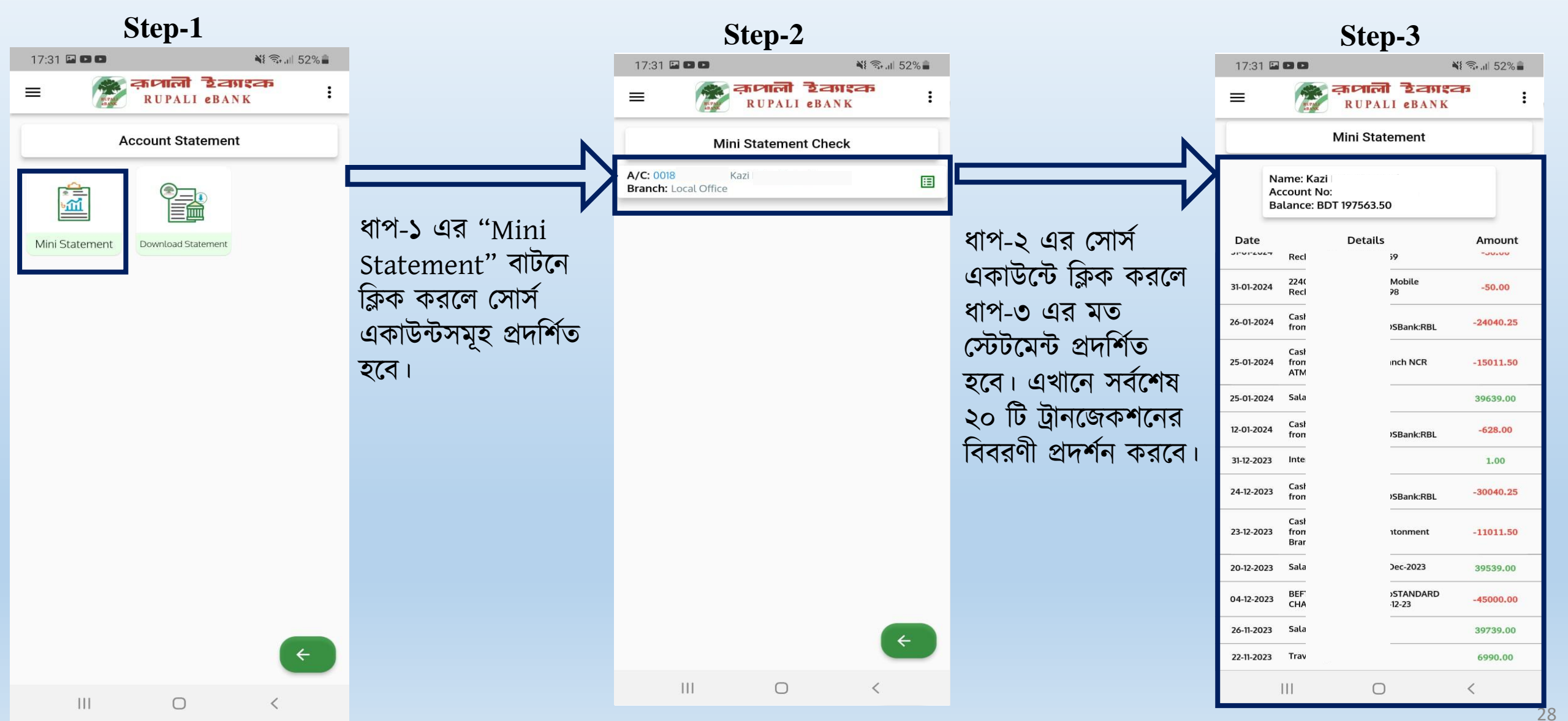

### **9.2 Download Statement**

Description: স্টেটমেন্ট ডাউনলোডের জন্য "Download Statement" এ ক্লিক করে পরবর্তী স্ক্রিনে Date রেঞ্জ বসিয়ে, যে একাউন্টের স্টেটমেন্ট দেখতে চান সেটা সিলেক্ট করে "Download" বাটনে ক্লিক করলে স্টেটমেন্ট ডাউনলোড হয়ে যাবে।

| Step-1                                                                       |                                       | Step-2                                     |                                            | Step                                                              | -3                               |
|------------------------------------------------------------------------------|---------------------------------------|--------------------------------------------|--------------------------------------------|-------------------------------------------------------------------|----------------------------------|
| 17:31 🖬 🗖 🗖                                                                  |                                       | 17:32 🖬 🖿 🗖 📲 籠 🕄 17:32                    |                                            | 17:32 🖬 🗈 🗈                                                       | NE 🖘 📶 52% 🛢                     |
| स्थित दियाहरू     स्थिताली देवाहरू     स्थिताली दिवाहरू     स्थिताली दिवाहरू |                                       | E हा साला देवगरक<br>RUPALI eBANK           |                                            | = क्रमालो<br>RUPALI                                               | eBANK                            |
| Account Statement                                                            | <b>`</b>                              | Download Statement                         |                                            | Download Sta                                                      | atement                          |
|                                                                              |                                       | Enter From Date                            |                                            | Enter From Date                                                   |                                  |
| Mini Statement Download Statement                                            | ধাপ-১ এর                              | Enter To Date                              | শুরু, শেষ তারিখ ও                          | 07-Jan-2025                                                       |                                  |
|                                                                              | Download<br>Statement" বাটনে          | Account                                    | সোর্স একাউন্ট সিলেক্ট                      | Account                                                           |                                  |
|                                                                              | ক্রিক করলে ধাপ-২ এ                    | Select Account for Statement               | করার পর                                    | 00180 - I эf                                                      | (Local Office)                   |
|                                                                              | শুরু ও শেষ তারিখ                      | Download                                   | "Download" ٩١७(٩                           | Downloa                                                           | ad                               |
|                                                                              | সিলেক্ট করার দুইটি                    |                                            | ির্নন্দ করতো অকাচ<br>সিস্টেয় জেনাবেটেড    |                                                                   |                                  |
|                                                                              | ইনপুট ফিল্ড ও সোর্স                   | password to view the downloaded statement. | PDF স্টেটমেন্ট                             | Please use the last 5 digits of password to view the downloaded s | your account number as tatement. |
|                                                                              | একাডন্ডসমূহ<br>পাহার্যনের জন্য একটি   |                                            | ডাউনলোড হবে, PDF                           |                                                                   |                                  |
|                                                                              | শ্রেপশনের জন্য এবগত<br>দেপ-দোট্টন মেন |                                            | টি Open করার জন্য                          |                                                                   |                                  |
|                                                                              | থ্রন-তাতন দেশু<br>প্রদর্শিত হবে।      |                                            | একটি পাসওয়ার্ড                            |                                                                   |                                  |
|                                                                              |                                       |                                            | প্রয়োজন হবে; ডক্ত                         |                                                                   |                                  |
| <                                                                            |                                       |                                            | ্যাসভয়াডাত হবে সোস<br>একাটনিই নামাবের শেস |                                                                   | ÷                                |
| III O <                                                                      |                                       |                                            | ে ডিজিট।                                   | III O                                                             | < 2                              |

### **10. Mobile Recharge**

Description: মোবাইল রিচার্জ করার জন্য "Mobile Recharge" বাটনে ক্লিক করে পরবর্তী স্ক্রিনে সোর্স একাউন্ট, মোবাইল নম্বর, এমাউন্ট, অপারেটর সিলেক্ট করে Continue করলে একটা কনফার্মেশন স্ক্রিন আসবে।উক্ত স্ক্রিনে পিন দিয়ে স্লাইড করলে পেমেন্ট সম্পন্ন হবে এবং একটি সাক্সেসফুল স্ক্রিন আসবে।

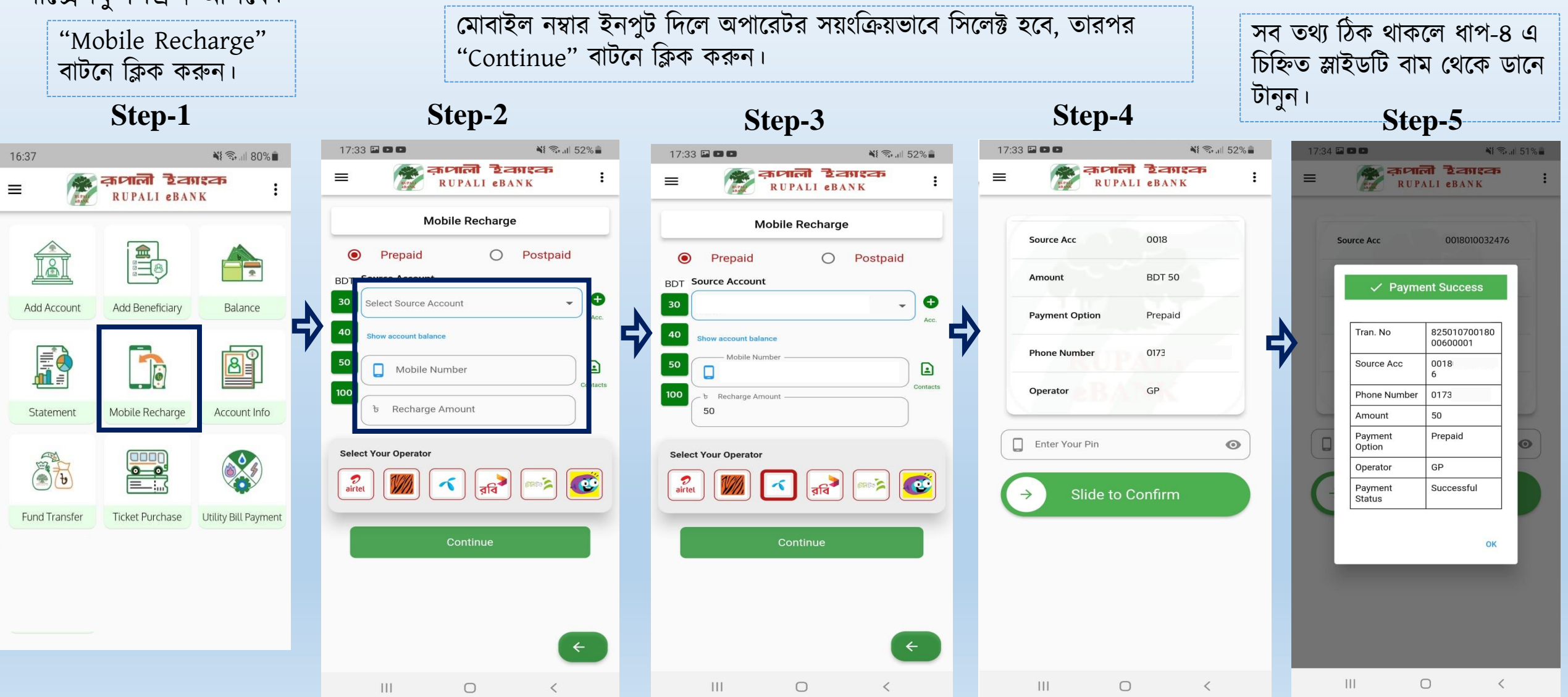

### **<u>11. Account Info</u>**

Description: Account Information দেখার জন্য "Account Info" বাটনে ক্লিক করতে হবে। পরবর্তীতে সোর্স একাউন্ট সিলেক্ট করে ওই Account সংক্রান্ত Information দেখা যাবে।

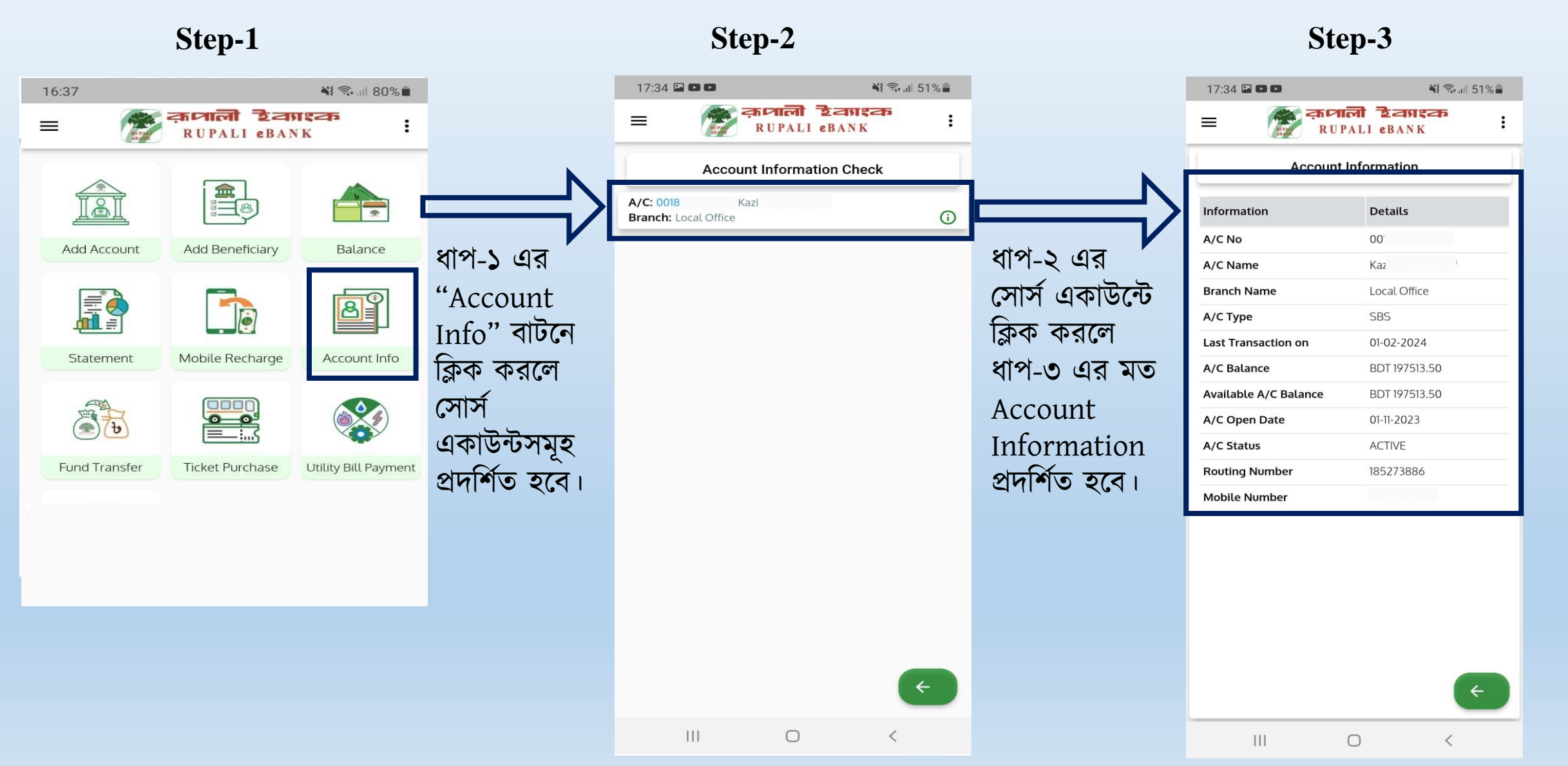

### **12. Fund Transfer (Rupali To Rupali)**

Description: Step-1 এর "Fund Transfer" বাটনে ক্লিক করলে Step-2 এ "Rupali to Rupali" নামের একটি বাটন প্রদর্শিত হবে। Step-2 এর বাটনে ক্লিক করলে Step-3 এর মত একটি ফর্ম প্রদর্শিত হবে।ফর্ম ফিলাপ করে Step-4 এ যেতে হবে।

| Step-1                        |                      |   | Ste <sub>]</sub>     | p-2                           |             | S                                        | Step-3                              |                |
|-------------------------------|----------------------|---|----------------------|-------------------------------|-------------|------------------------------------------|-------------------------------------|----------------|
| 16:37                         | 💥 🖘 💷 80% 🛢          |   | 17:34 🏴 🗈 🗈          | NE 🖘 🗏 51% 🛢                  |             | 11:58 🖬                                  | *                                   | Ŝr.⊪ 88%∎      |
| = क्रियाली टेव<br>RUPALI eBAN | NK :                 |   |                      | भारती हेट्याइक<br>UPALI eBANK |             | =                                        | तम्त्राली हेवग्रस्व<br>RUPALI eBANK | <sup>5</sup> : |
|                               |                      |   | Fun                  | nd Transfer                   |             | FUND TR/                                 | ANSFER - RBPLC                      | 0              |
|                               | *                    |   |                      |                               | <u>&gt;</u> | Source Account                           | ıt                                  | - <b>Đ</b>     |
| Add Account Add Beneficiary   | Balance              | V | Rupali to Rupali Rup | ali to other bank             |             | Show account balance Destination Account |                                     |                |
|                               | B                    |   |                      |                               |             | Select Destination Act                   | count                               | - 0            |
| Statement Mobile Recharge     | Account Info         |   |                      |                               |             | Enter Amount Amount in BDT               |                                     |                |
|                               |                      |   |                      |                               |             | Purpose                                  |                                     |                |
|                               |                      |   |                      |                               |             | Select Purpose                           |                                     | •              |
| Fund Transfer Ticket Purchase | Utility Bill Payment |   |                      |                               |             | Note                                     |                                     |                |
|                               |                      |   |                      |                               |             |                                          | Submit                              |                |
|                               |                      |   |                      | ¢                             |             |                                          |                                     | ¢              |
|                               |                      |   | .111                 | 0 <                           |             | 111                                      | 0                                   | <              |

### **12. Fund Transfer (Cont..)**

Description: Step-4 এর সকল ফিল্ড পূরণ করে "Send" বাটনে ক্লিক করে Step-5 এ পিন ও রেজিস্টার্ড মোবাইল নাম্বারে প্রেরিত OTP ইনপুট দিয়ে "Verify"এ ক্লিক করতে হবে। PIN ও OTP সঠিক হলে Step-6 এর মত প্রেরক ও প্রাপকের তথ্য সম্বলিত Fund Transfer Success মেসেজ আসবে, "Download" বাটনে ক্লিক করলে Step-7 এর মত একটি Invoice আসবে। প্রয়োজনে আপনি এটি ডাউনলোড করে রাখতে পারবেন।

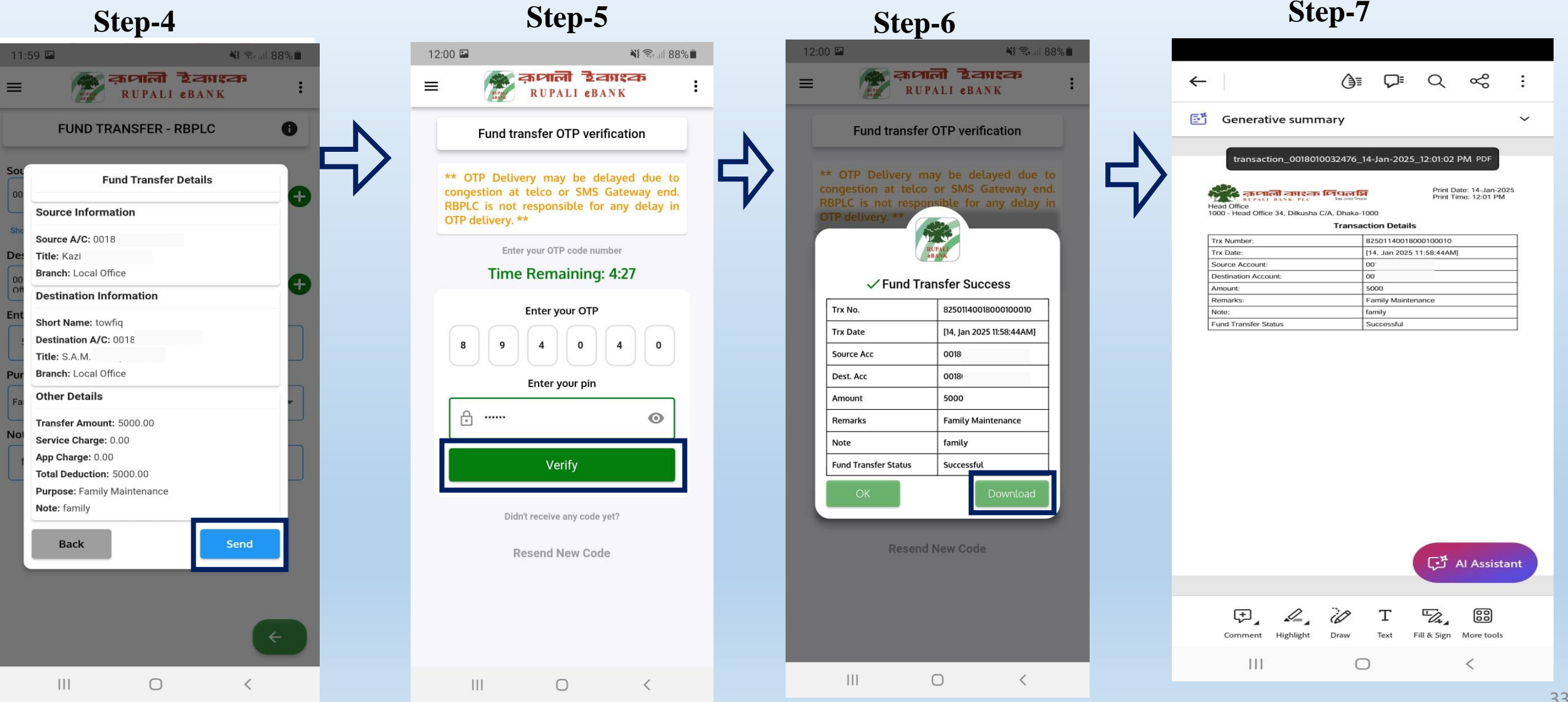

## **12. Fund Transfer(Rupali-other bank)**

Description: Step-1 এর "Fund Transfer" বাটনে ক্লিক করলে Step-2 এ "Rupali to other Bank" নামের একটি বাটন প্রদর্শিত হবে। Step-2 এর বাটনে ক্লিক করলে Step-3 নির্দিষ্ট Beneficiary ক্লিক করে Step-4 এ Account সিলেক্ট করে Next দিতে হবে। Step-1 Step-4 Step-4

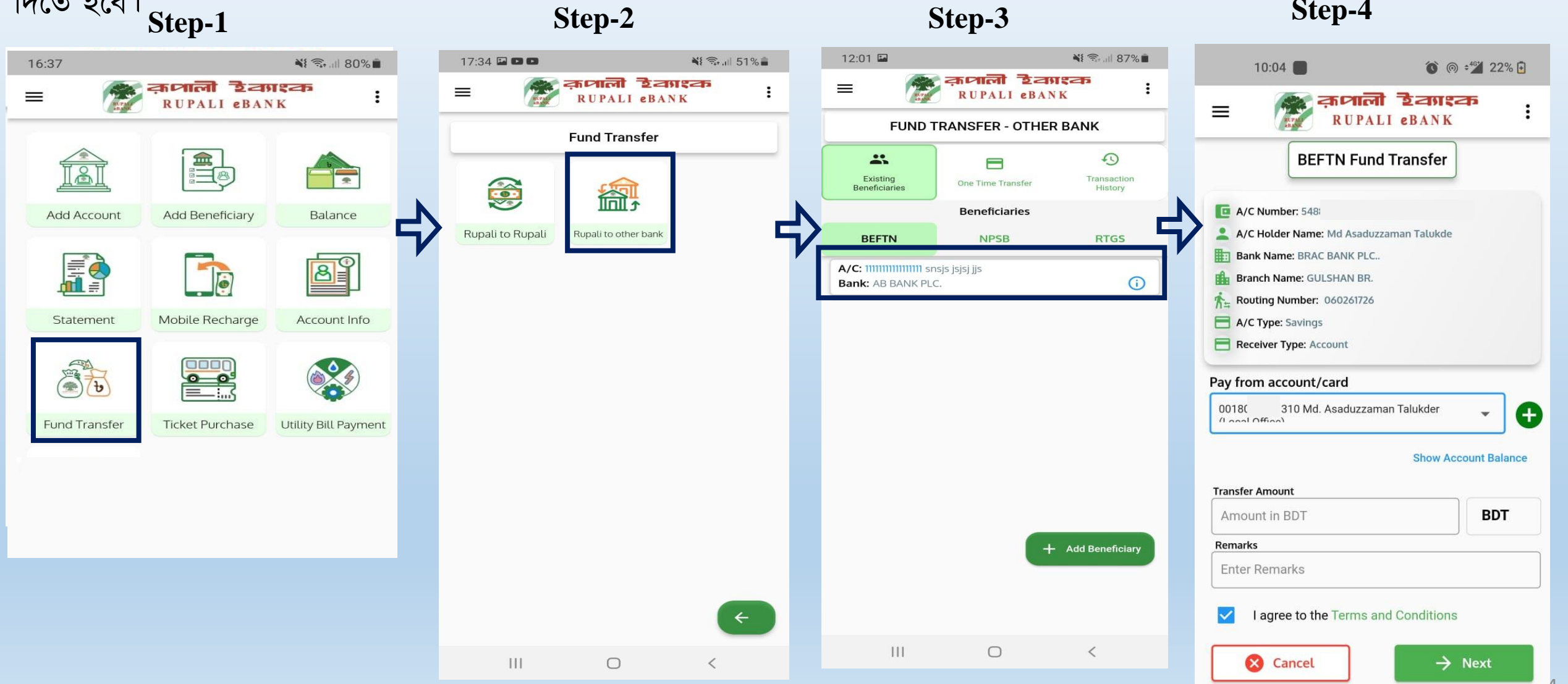

### **12. Fund Transfer (Cont..)**

Description: Step-5 এ সকল ফিল্ড চেক করে "Send" বাটনে ক্লিক করে Step-6 এ পিন ও রেজিস্টার্ড মোবাইল নম্বরে প্রাপ্ত OTP ইনপুট দিয়ে "Verify"এ ক্লিক করতে হবে। পিন ও OTP সঠিক হলে Step-7 এর মত প্রেরক ও প্রাপকের তথ্য সম্বলিত BEFTN Initiated মেসেজ আসবে, এটি যাচাই করে "Download" বাটনে ক্লিক করলে Step-8 এর মত একটি Invoice আসবে। প্রয়োজনে ব্যবহারকারী এটি ডাউনলোড করে রাখতে পারবেন।

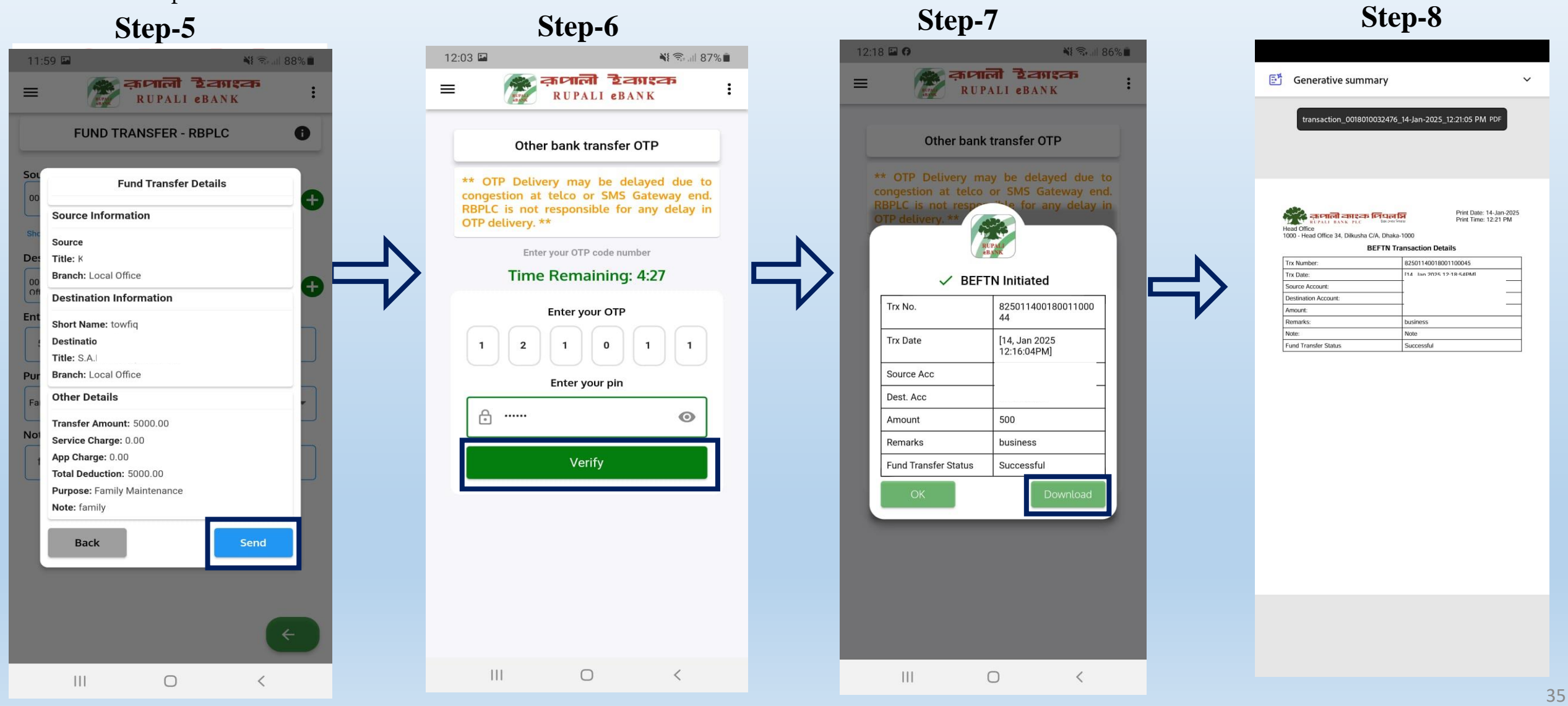

## **12. Fund Transfer(Rupali-other bank-One time)**

**Description**:

ওয়ান টাইম ফান্ড ট্রান্সফার এর ক্ষেত্রে ফর্ম টি পূরণ করে Next বাটন প্রেস করলে পরবর্তী ধাপ "Existing Beneficiaries – Fund Transfer" এ Step-8 থেকে পরবর্তী ধাপের মত একই ভাবে চালিত হবে।

| 12:19 🖬                   |         |                 | *1      | Ŝr.ı∥ 85% <b>∎</b>     |
|---------------------------|---------|-----------------|---------|------------------------|
| =                         | RU      | PALI eBA        | NK      | ' :                    |
| FUND T                    | RANS    | FER - OTHI      | ER BAN  | к                      |
|                           |         | 8               |         | 5                      |
| Existing<br>Beneficiaries | One     | Time Transfer   | 1       | Transaction<br>History |
| Transfer Channel          |         |                 |         |                        |
| BEFTN                     | 0       | NPSB            | 0       | RTGS                   |
| Pay from account/         | card    |                 |         |                        |
|                           |         | Office          | e)      | - 🕀                    |
|                           |         |                 | Show Ac | count Balance          |
|                           |         |                 |         |                        |
| Receiver Type             |         |                 |         |                        |
| <b> </b>                  | C       |                 |         |                        |
| Account                   | 8       |                 | Care    |                        |
| AGRANI BANK PLC.          |         |                 |         | •                      |
| Repeticiany Branch        |         |                 |         |                        |
| ARPARA                    |         |                 |         | -                      |
| 010550137                 |         | Savings         |         | -                      |
| Beneficiary A/C N         | lumber  |                 |         |                        |
| Beneficiary A/C H         | older N | lame            |         |                        |
| Transfer Amount           |         |                 |         |                        |
| 500                       |         |                 |         | BDT                    |
| Remarks                   |         |                 |         |                        |
| business                  |         |                 |         |                        |
| I agree to th             | e Terms | s and Condition | ons     |                        |
| Can                       | cel     |                 | → Nex   | t                      |
| 111                       |         | 0               |         | <                      |

### **13. 1. Ticket Purchase**

Description: Step-1 এর "Ticket Purchase" বাটনে ক্লিক করলে Step-2 এ "Buy Bus Ticket" নামের একটি বাটন প্রদর্শিত হবে। Step-2 এর বাটনে ক্লিক করলে Step-3 এর মত একটি ফর্ম প্রদর্শিত হবে।Step-4 হতে Step-10 পর্যন্ত ডাটা ইনপুট করে এগিয়ে যেতে হবে।

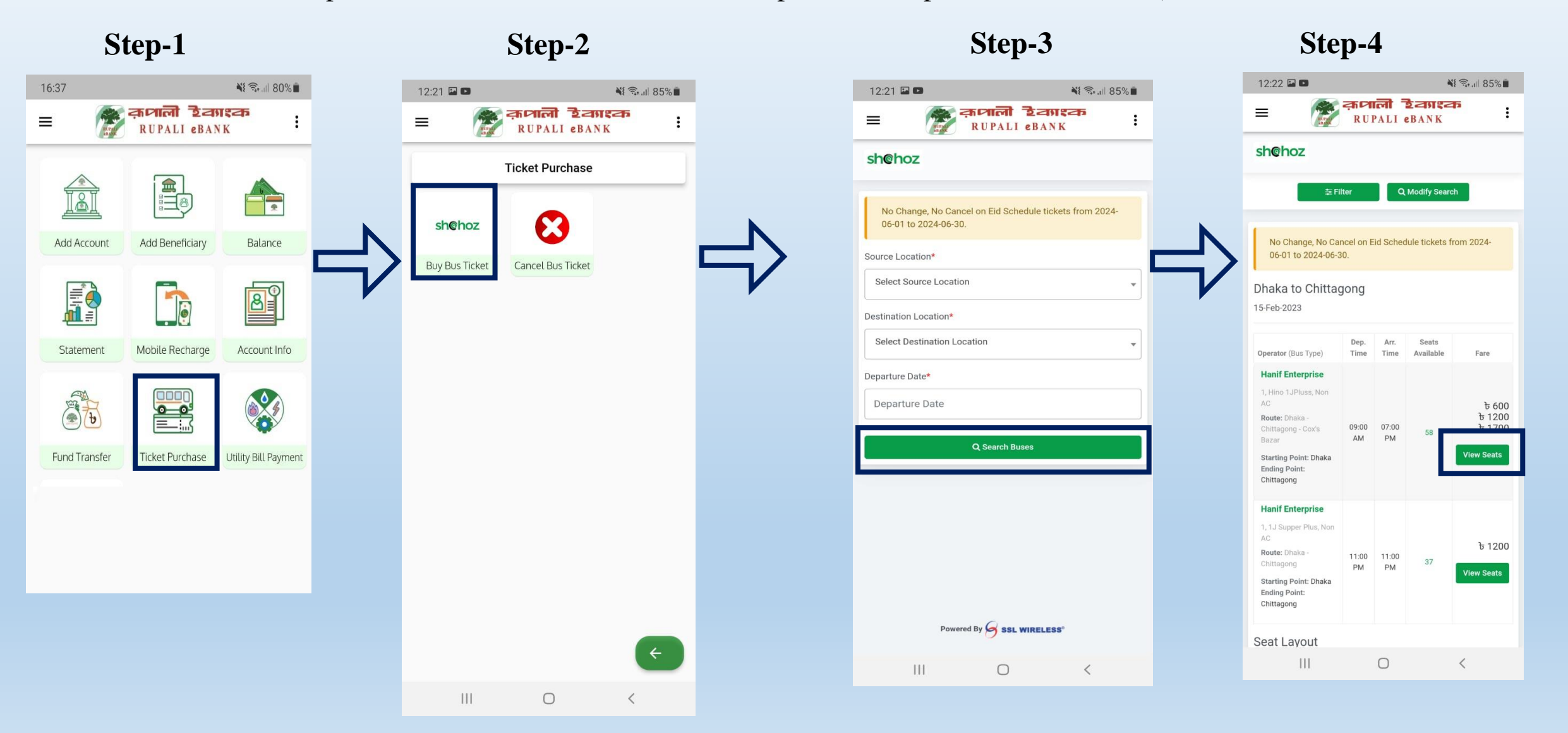

## **13.1. Ticket Purchase (Cont..)**

### Step-5

|            | ≢ Filte     | er    | Q Mo | dify Search |  |
|------------|-------------|-------|------|-------------|--|
| hoose your | seat(s)*    |       |      |             |  |
|            |             |       |      |             |  |
|            |             |       |      |             |  |
|            |             |       |      |             |  |
|            |             |       |      |             |  |
|            |             |       |      |             |  |
|            |             |       |      |             |  |
|            |             |       |      |             |  |
|            |             |       |      |             |  |
|            |             |       |      |             |  |
| Seats      |             | Class |      | Fare        |  |
| вз         |             |       |      | 1200        |  |
| hoose Boar | dina Point* |       |      |             |  |
| Boardir    | ng Point    |       |      |             |  |
| 0          | ( and       |       |      |             |  |
| Continue   | Cancer      |       |      |             |  |

### Step-6

| Enter Full Name<br>Contact Information<br>Mobile*<br>Enter Mobile<br>Enter Email<br>Mobile*<br>Enter Email<br>Dhaka - Chittagong<br>Hanif Enterprise<br>Wednesday, February 15, 2023, 9:00 AM<br>Seat No(s): B3                                                                                                    | 12:23 🖬 🚥                                          |                                              | 💐 🖘 al 84         | % 💼 |
|----------------------------------------------------------------------------------------------------|----------------------------------------------------|----------------------------------------------|-------------------|-----|
| ShChoz                                                                                                    | -                                                  | RUPALI el                                    | BANK              | :   |
| No Change, No Cancel on Eid Schedule tickets from 2024-06-01 to 2024-06-30.     Passenger Details     Name*   Enter Full Name   Gender   Male   Age*   Enter Age    Contact Information   Mobile*   Enter Mobile   Enter Email   Continue   Continue   Continue   Continue   Cancel   Dhaka - Chittagong   Hanif Enterprise   Wednesday, February 15, 2023, 9:00 AM   Seat No(s): B3                                                                                                    | sh@hoz                                             |                                              |                   |     |
| Passenger Details          Name*         Enter Full Name         Gender         Male         Age*         Enter Age         Contact Information         Mobile*         Enter Mobile         Email*         Enter Email         Continue         Gender         Mobile*         Enter Mobile         Email*         Dhaka - Chittagong         Hanif Enterprise         Wednesday, February 15, 2023, 9:00 AM         Seat No(s): B3                                                                                                    | No Change, N<br>2024-06-01 to                      | o Cancel on Eid Sche<br>2024-06-30.          | dule tickets from |     |
| Name*   Enter Full Name   Gender   Male   Age*   Enter Age   Contact Information   Mobile*   Enter Mobile   Enter Mobile   Enter Email   Continue   Continue   Cancel   Southery Setails   Dhaka - Chittagong   Hanif Enterprise   Wednesday, February 15, 2023, 9:00 AM   Seat No(s): B3                                                                                                    | Passenger D                                        | etails                                       |                   |     |
| Enter Full Name Gender Male Age* Enter Age Contact Information Mobile* Enter Mobile Email* Enter Email Continue Cancel Sociance, Details Dhaka - Chittagong Hanif Enterprise Wednesday, February 15, 2023, 9:00 AM Seat No(s): B3                                                                                                    | Name*                                              |                                              |                   |     |
| Gender   Male   Age*   Enter Age    Contact Information  Mobile*  Enter Mobile  Email*  Enter Email  Continue Cancel Sociarity Details  Dhaka - Chittagong Hanif Enterprise Wednesday, February 15, 2023, 9:00 AM Seat No(s): B3                                                                                                    | Enter Full N                                       | ame                                          |                   |     |
| Male                                                                                                    | Gender                                             |                                              |                   |     |
| Age* Enter Age Contact Information Mobile* Enter Mobile Email* Enter Email Continue Cancel Sociation Dhaka - Chittagong Hanif Enterprise Wednesday, February 15, 2023, 9:00 AM Seat No(s): B3                                                                                                    | Male                                               |                                              | ~                 |     |
| Enter Age Contact Information  Mobile* Enter Mobile  Email* Enter Email  Continue Cancel Continue Cancel Continue Continue Cancel Continue Continue Cancel Continue Continue Continue Cancel Continue Continue Continu                                                                                                    | Age*                                               |                                              |                   |     |
| Contact Information  Mobile*  Enter Mobile  Email*  Continue Cancel Continue Cancel Cancel Cancel Cancel Cancel Cancel Cancel Cancel Cancel Ca                                                                                                    | Enter Age                                          |                                              |                   |     |
| Mobile*  Enter Mobile  Email*  Enter Email  Continue Cancel Continue Cancel Cancel Continue Cancel Continue Cancel Cancel Continue Cancel Cancel Cancel Cancel Cancel Cancel Cancel Cancel Cancel Cancel Cance                                                                                                    | Contact Info                                       | rmation                                      |                   |     |
| Enter Mobile  Email*  Enter Email  Continue Cancel Continue Cancel Cancel Continue Cancel Continue Cancel Cancel Continue Cancel Continue Cancel Cancel Continue Cancel Cancel Cancel Cancel Cancel Cancel Cancel Cancel Cancel Cancel Cancel Cancel Cancel Cancel Cancel Cancel Cancel Cancel Cancel Cancel Cancel Cancel Cancel Cancel Cancel Cancel Cancel Cancel Cancel Cancel Cancel Cancel Cancel Cancel Cancel Cancel Cancel Cancel Cancel Cancel Cance                                                                                                    | Mobile*                                            |                                              |                   |     |
| Email* Enter Email Continue Cancel Socienticy Details Dhaka - Chittagong Hanif Enterprise Wednesday, February 15, 2023, 9:00 AM Seat No(s): B3                                                                                                    | Enter Mobi                                         | e                                            |                   |     |
| Enter Email<br>Continue<br>Continue<br>Cancel<br>Continue<br>Cancel<br>Continue<br>Cancel<br>Continue<br>Cancel<br>Continue<br>Cancel<br>Continue<br>Cancel<br>Continue<br>Continue<br>Con | Email*                                             |                                              |                   |     |
| Continue<br>Continue<br>Con    | Enter Emai                                         |                                              |                   |     |
| Dhaka - Chittagong<br>Hanif Enterprise<br>Wednesday, February 15, 2023, 9:00 AM<br>Seat No(s): B3                                                                                                    | Continue                                           | Cancel                                       |                   |     |
| Roarding Point: Arambag Rus Point                                                                                                    | Dhaka - Ch<br>Hanif Ente<br>Wednesda<br>Seat No(s) | ittagong<br>prise<br>y, February 15,<br>: B3 | 2023, 9:00 AM     |     |
| (09:00 AM)                                                                                                    | (09:00 AM                                          | wered By S SSL WIR                           | ELESS"            |     |

 $\bigcirc$ 

<

111

### Step-7

| No Change, No Cancel on Eid Schedule tickets from 2024   bell INFO   BILL INFO   Order ID Shohoz54069216909583 Invoice Items:   Seat No   Seat No   Seat No   Armount   C1   1200.00 BDT   D1   1200.00 BDT   D1   1200.00 BDT   D1   1200.00 BDT   D1   1200.00 BDT   Details:   Trip Number   CTG_001   Boarding Point   Arambag Bus Point   Reporting Time   16-Aug-2023 07:40 AM   Journey Date   16-Aug-2023 08:00 AM   From City   Dhaka   To City   Company Name   Hanif Enterprise   Seat Numbers   C1,D1   Customer Name   SABBIR   Mobile Number   1234567800   Reserve Valid Till   02-Aug-2023 12:54 PM   I agree to the Terms & Conditions   I agree to the Terms & Conditions                                                                                                    | 12:23 🖬 📼                     | 🔊 क्रवाली देव                           | NI 🖘 84% I       |
|----------------------------------------------------------------------------------------------------|-------------------------------|-----------------------------------------|------------------|
| No Change, No Cancel or Eld Schedule tickets from 2024         State         State         State         Seat No         Seat No         Seat No         Seat No         Seat No         Seat No         Seat No         Seat No         Seat No         Seat No         Seat No         Seat No         Seat No         Seat No         Amount         C1       1200.00 BDT         D1       1200.00 BDT         Boarding Point       Arambag Bus Point         Reporting Time       16-Aug-2023 07:40 AM         Journey Date       16-Aug-2023 08:00 AM         From City       Dhaka         To City       Chittagong         Company Name       Hanif Enterprise         Seat Numbers       C1,D1         Customer Name       SABBIR         Mobile Number       02-Aug-2023 12:54 PM         Searve Valid Till       02-Aug-2023 12:54 PM         Searve Valid Till       02-Aug-2023 12:54 PM         I agree to the Terms & Curreret       60:00 BD         Searve Valid Till       2,460:00 BD         I agree to the Term | sh@hoz                        | RUPALI EBA                              | NK               |
| BILL INFO         BILL INFO         Order ID         Seat No         Amount         C10         Seat No         C1000 BDT         D1         CTG_001         Boarding Point         Arambag Bus Point         Reporting Time         J04-40402023 08:00 AM         Journey Date         From City         Dakaa         To City         Company Name         Satt Numbers         Satt Numbers         Satt Numbers         Satt Numbers         C1,D1         Customer Name         Satt Numbers         Satt Numbers         Satt Number         Satt Number         Satt Number         Satt Number         Satt Number         Satt Number         Satt Number         Satt Numer         Sa                                                                                                    |                               |                                         |                  |
| BILL INFO Order ID Shoho=USB3 Invoice Items: Seat No Seat No C1 I I I I I I I I I I I I I I I I I I                                                                                                    | No Change, N<br>06-01 to 2024 | o Cancel on Eid Schedule ti<br>I-06-30. | ckets from 2024- |
| Order ID Shohoz54069216909583 Invoice Items:          Seat No       Amount         C1       1200.00 BDT         D1       1200.00 BDT         D1       1200.00 BDT         D1       CTG_001         Boarding Point       Arambag Bus Point         Reporting Time       16-Aug-2023 07:40 AM         Journey Date       16-Aug-2023 08:00 AM         From City       Dhaka         To City       Chittagong         Company Name       Analf Enterprise         Seat Numbers       C1,D1         Customer Name       SABBIR         Mobile Number       1234567800         Reserve Valid Till       02-Aug-2023 12:54 PM         Enterprise         Satery Charge       60.00 BD         Service Charge       60.00 BD         I agree to the Terms & Conditions       Cancel         Powered By S ast yurketess*                                                                                                    |                               | BILL INFO                               |                  |
| Seat No Amount   C1 1200.00 BDT   D1 1200.00 BDT   Details:   Trip Number CTG_001   Boarding Point Arambag Bus Point   Reporting Time 16-Aug-2023 07:40 AM   Journey Date 16-Aug-2023 08:00 AM   From City Dhaka   To City Chittagong   Company Name Hanif Enterprise   Seat Numbers C1,D1   Customer Name SABBIR   Mobile Number 1234567800   Reserve Valid Till 02-Aug-2023 12:54 PM   Enterprise   Bill Amount   2,400.00 BD   I agree to the Terms & Charge   Gancel                                                                                                    | Order ID                      | Shohoz5406921690958                     | 3                |
| Seat No       Amount         C1       1200.00 BDT         D1       1200.00 BDT         Details:         Trip Number       CTG_001         Boarding Point       Arambag Bus Point         Reporting Time       16-Aug-2023 07:40 AM         Journey Date       16-Aug-2023 08:00 AM         From City       Dhaka         To City       Chittagong         Company Name       Hanif Enterprise         Seat Numbers       C1,D1         Customer Name       SABBIR         Mobile Number       1234567800         Reserve Valid Till       02-Aug-2023 12:54 PM         End Mobile Number         Bill Amount       2,400.00 BD         Service Charge         60.00 BD       Service Charge         Service Charge       60.00 BD         I agree to the Terms & Cancel       E Poy Nov                                                                                                    | Invoice Items:                |                                         |                  |
| C1 1200.00 BDT<br>D1 1200.00 BDT<br>D1 1200.00 BDT<br>Details:<br>Trip Number CTG_001<br>Boarding Point Arambag Bus Point<br>Reporting Time 16-Aug-2023 07:40 AM<br>Journey Date 16-Aug-2023 08:00 AM<br>From City Dhaka<br>To City Chittagong<br>Company Name Hanif Enterprise<br>Seat Numbers C1,D1<br>Customer Name SABBIR<br>Mobile Number 1234567800<br>Reserve Valid Till 02-Aug-2023 12:54 PM<br>Mobile Number 1234567800<br>Reserve Valid Till 02-Aug-2023 12:54 PM<br>D1 2,400.00 BD<br>Servie Charge 60.00 BD<br>1 agree to the Terms & Cancel 2,460.00 BD<br>I agree to the Terms & Cancel 2,460.00 BD<br>Cancel Pay Nov                                                                                                    | Seat No                       | Amount                                  |                  |
| D1 1200.00 BDT  Details:  Trip Number CTG_001 Boarding Point Arambag Bus Point Reporting Time 16-Aug-2023 07:40 AM Journey Date 16-Aug-2023 08:00 AM From City Dhaka To City Chittagong Company Name Hanif Enterprise Seat Numbers C1,D1 Customer Name SABBIR Mobile Number 1234567800 Reserve Valid Till 02-Aug-2023 12:54 PM <b>EXPLENT INFO</b> I agree to the Terms & Cancel CAUGE COURSE  Powered BY S ast WIRELESS*                                                                                                    | C1                            | 1200.00 BDT                             |                  |
| Details:<br>Trip Number CTG_001<br>Boarding Point Arambag Bus Point<br>Reporting Time 16-Aug-2023 07:40 AM<br>Journey Date 16-Aug-2023 08:00 AM<br>From City Dhaka<br>To City Chittagong<br>Company Name Hanif Enterprise<br>Seat Numbers C1,D1<br>Customer Name SABBIR<br>Mobile Number 1234567800<br>Reserve Valid Till 02-Aug-2023 12:54 PM<br><b>PAYMENT INFO</b><br>PAYMENT INFO<br>Bill Amount 2,400.00 BD<br>Service Charge 60.00 BD<br>Total Amount 2,460.00 BD<br>I agree to the Terms & Conditions<br>I agree to the Terms & Conditions                                                                                                    | D1                            | 1200.00 BDT                             |                  |
| Trip Number       CTG_001         Boarding Point       Arambag Bus Point         Reporting Time       16-Aug-2023 07:40 AM         Journey Date       16-Aug-2023 08:00 AM         From City       Dhaka         To City       Chittagong         Company Name       Hanif Enterprise         Seat Numbers       C1,D1         Customer Name       SABBIR         Mobile Number       1234567800         Reserve Valid Till       02-Aug-2023 12:54 PM         Enterprise         Bill Amount         Service Charge       60.00 BD         Service Charge         I agree to the Terms & Conditions         Cancel         Powered By Sast wirettess*                                                                                                    | Details:                      |                                         |                  |
| Boarding Point     Arambag Bus Point       Reporting Time     16-Aug-2023 07:40 AM       Journey Date     16-Aug-2023 08:00 AM       From City     Dhaka       To City     Chittagong       Company Name     Hanif Enterprise       Seat Numbers     C1,D1       Customer Name     SABBIR       Mobile Number     1234567800       Reserve Valid Till     02-Aug-2023 12:54 PM                                                                                                    | Trip Number                   | CTG_001                                 |                  |
| Reporting Time     16-Aug-2023 07:40 AM       Journey Date     16-Aug-2023 08:00 AM       From City     Dhaka       To City     Chittagong       Company Name     Hanif Enterprise       Seat Numbers     C1,D1       Customer Name     SABBIR       Mobile Number     1234567800       Reserve Valid Till     02-Aug-2023 12:54 PM       PayMENT INFO       Bill Amount     2,400.00 BD       Servie Charge     60.00 BD       I agree to the Terms & Conditions     Cancel                                                                                                    | Boarding Point                | t Arambag Bus                           | Point            |
| Journey Date     16-Aug-2023 08:00 AM       From City     Dhaka       To City     Chittagong       Company Name     Hanif Enterprise       Seat Numbers     C1,D1       Customer Name     SABBIR       Mobile Number     1234567800       Reserve Valid Till     02-Aug-2023 12:54 PM       PAYMENT INFO       Seat Numbers       Bill Amount     2,400.00 BD       Servi⊂ Charge     60.00 BD       I agree to the Terms & Conditions     Cancel                                                                                                    | Reporting Time                | e 16-Aug-2023                           | 07:40 AM         |
| From City     Dhaka       To City     Chittagong       Company Name     Hanif Enterprise       Seat Numbers     C1,D1       Customer Name     SABBIR       Mobile Number     1234567800       Reserve Valid Till     02-Aug-2023 12:54 PM       PAYMENT INFO       Bill Amount       Service Charge     60.00 BD       Service Charge     60.00 BD       Total Amount     2,460.00 BD       I agree to the Terms & Conditions     Cancel                                                                                                    | Journey Date                  | 16-Aug-2023                             | 08:00 AM         |
| To City     Chittagong       Company Name     Hanif Enterprise       Seat Numbers     C1,D1       Customer Name     SABBIR       Mobile Number     1234567800       Reserve Valid Till     02-Aug-2023 12:54 PM         PAYMENT INFO       Bill Amount     2,400.00 BD       Service Charge     60.00 BD       Total Amount     2,460.00 BD         I agree to the Terms & Conditions         Powered By S ast_WIRELESS*                                                                                                    | From City                     | Dhaka                                   |                  |
| Company Name     Hanif Enterprise       Seat Numbers     C1,D1       Customer Name     SABBIR       Mobile Number     1234567800       Reserve Valid Till     02-Aug-2023 12:54 PM         PAYMENT INFO         Bill Amount     2,400,00 BD       Service Charge     60,00 BD         I agree to the Terms & Conditions         I agree to the Terms & Conditions         Powered By S ast WIRELESS*                                                                                                    | To City                       | Chittagong                              |                  |
| Seat Numbers     C1,D1       Customer Name     SABBIR       Mobile Number     1234567800       Reserve Valid Till     02-Aug-2023 12:54 PM         PAYMENT INFO         Bill Amount     2,400.00 BD         Service Charge     60.00 BD         I agree to the Terms & Conditions         I agree to the Terms & Conditions         Powered By S ast wiretLESS*                                                                                                    | Company Nam                   | ne Hanif Enterpri                       | se               |
| Customer Name     SABBIR       Mobile Number     1234567800       Reserve Valid Till     02-Aug-2023 12:54 PM         PAYMENT INFO         Bill Amount     2,400.00 BD         Service Charge     60.00 BD         Service Charge     60.00 BD         Total Amount     2,460.00 BD         I agree to the Terms & Conditions         Powered By S ast wiretess                                                                                                    | Seat Numbers                  | C1,D1                                   |                  |
| Mobile Number     1234567800       Reserve Valid Till     02-Aug-2023 12:54 PM       PAYMENT INFO       Bill Amount     2,400.00 BD       Service Charge     60.00 BD       Total Amount     2,460.00 BD       I agree to the Terms & Conditions     Image: Cancel       Powered By S ast WIRELESS*     Image: Cancel                                                                                                    | Customer Nan                  | ne SABBIR                               |                  |
| Reserve Valid Till     02-Aug-2023 12:54 PM       PAYMENT INFO       Bill Amount     2,400.00 BD       Service Charge     60.00 BD       Total Amount     2,460.00 BD       I agree to the Terms & Conditions     Image: Cancel       Powered By S ast WIRELESS*                                                                                                    | Mobile Numbe                  | er 1234567800                           |                  |
| PAYMENT INFO         Bill Amount       2,400.00 BD         Service Charge       60.00 BD         Total Amount       2,460.00 BD         I agree to the Terms & Conditions       Cancel         Powered By S ast WIRELESS*                                                                                                    | Reserve Valid                 | Till 02-Aug-2023                        | 12:54 PM         |
| Bill Amount     2,400.00 BD       Service Charge     60.00 BD       Total Amount     2,460.00 BD       I agree to the Terms & Conditions     Cancel       Powered By S ast WIRELESS*                                                                                                    |                               | PAYMENT INFO                            |                  |
| Service Charge 60.00 BD<br>Total Amount 2,460.00 BD<br>I agree to the Terms & Conditions<br>Cancel Pay Nov<br>Powered By S 331 WIRELESS*                                                                                                    |                               | Bill Amount                             | 2,400.00 BD      |
| Total Amount 2,460.00 BD                                                                                                    |                               | Service Charge                          | 60.00 BD         |
| I agree to the Terms & Conditions Cancel Powered By S asL WIRELESS*                                                                                                    |                               | Total Amount                            | 2,460.00 BD      |
| Cancel E Pay Nov                                                                                                    | I agree to the                | Terms & Conditions                      |                  |
| Powered By S SSL WIRELESS"                                                                                                    |                               | Can                                     | icel 🔲 🗖 Pay Now |
|                                                                                                    |                               | Powered By SSL WIREL                    | 155"             |
|                                                                                                    |                               |                                         | -                |

## 13. 1. Ticket Purchase (Cont..)

#### Step-8

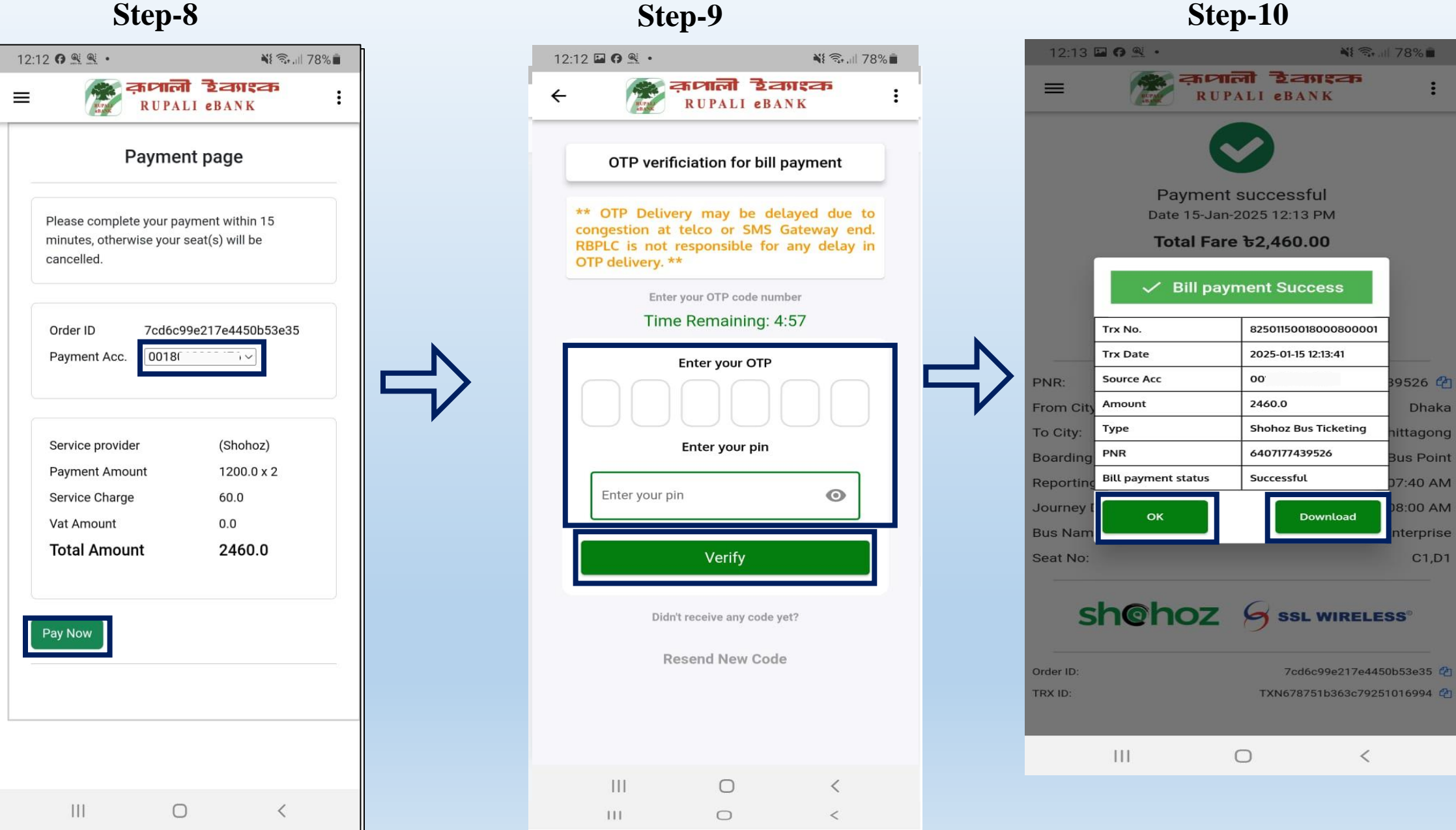

Step-10

## 13. 1. Ticket Purchase (Cont..)

"OK" বাটনে ক্লিক করলে ট্রানজেকশন ডিটেইলস প্রদর্শন করবে।

| = क्रियाली<br>RUPAL            | Eansan<br>I eBANK              |
|--------------------------------|--------------------------------|
|                                |                                |
|                                |                                |
| Payment suc<br>Date 15-Jan-202 | C <b>cessful</b><br>5 12:13 PM |
| Total Fare 🕁                   | 2,460.00                       |
| Ticket Price &                 | 2,400.00                       |
| Service Charge                 | e <del>1</del> 60.00           |
| Customer Nam                   | e: SABBIR                      |
| Customer Phone:                | 1234567800                     |
| PNR:                           | 6407177439526 省                |
| From City:                     | Dhaka                          |
| To City:                       | Chittagong                     |
| Boarding Point:                | Arambag Bus Point              |
| Reporting Time:                | 16-Aug-2023 07:40 AM           |
| Journey Date:                  | 16-Aug-2023 08:00 AM           |
| Bus Name:                      | Hanif Enterprise               |
| Seat No:                       | C1,D1                          |

| Order ID: |     | 7cd6    | 5c99e217e4450b53e | 35 🐴  |
|-----------|-----|---------|-------------------|-------|
| TRX ID:   |     | TXN6787 | 751b363c792510169 | 994 🔁 |
|           | 111 | 0       | <                 |       |

"Download" বাটনে ক্লিক করলে পিডিএফ ticketing details ডাউনলোড হবে।

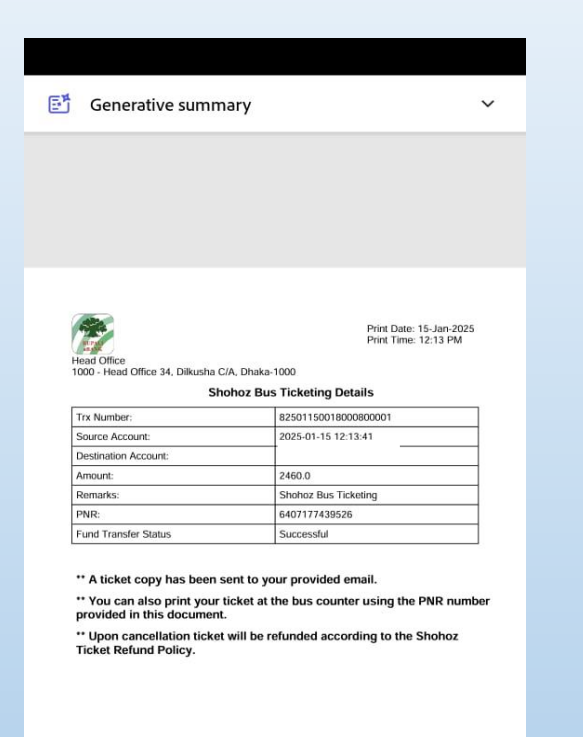

## **13. 2.Cancel Bus Ticket**

Description: Step-1 এর "Ticket Purchase" বাটনে ক্লিক করলে Step-2 এ "Cancel Bus Ticket" নামের একটি বাটন প্রদর্শিত হবে। Step-2 এর বাটনে ক্লিক করলে Step-3 PNR নম্বার দিয়ে "Submit" বাটনে ক্লিক করলে টিকেটটি Cancel হয়ে যাবে এবং Step-4 এ Cancellation কনফার্মেশন ডায়ালগ বক্স আসবে।

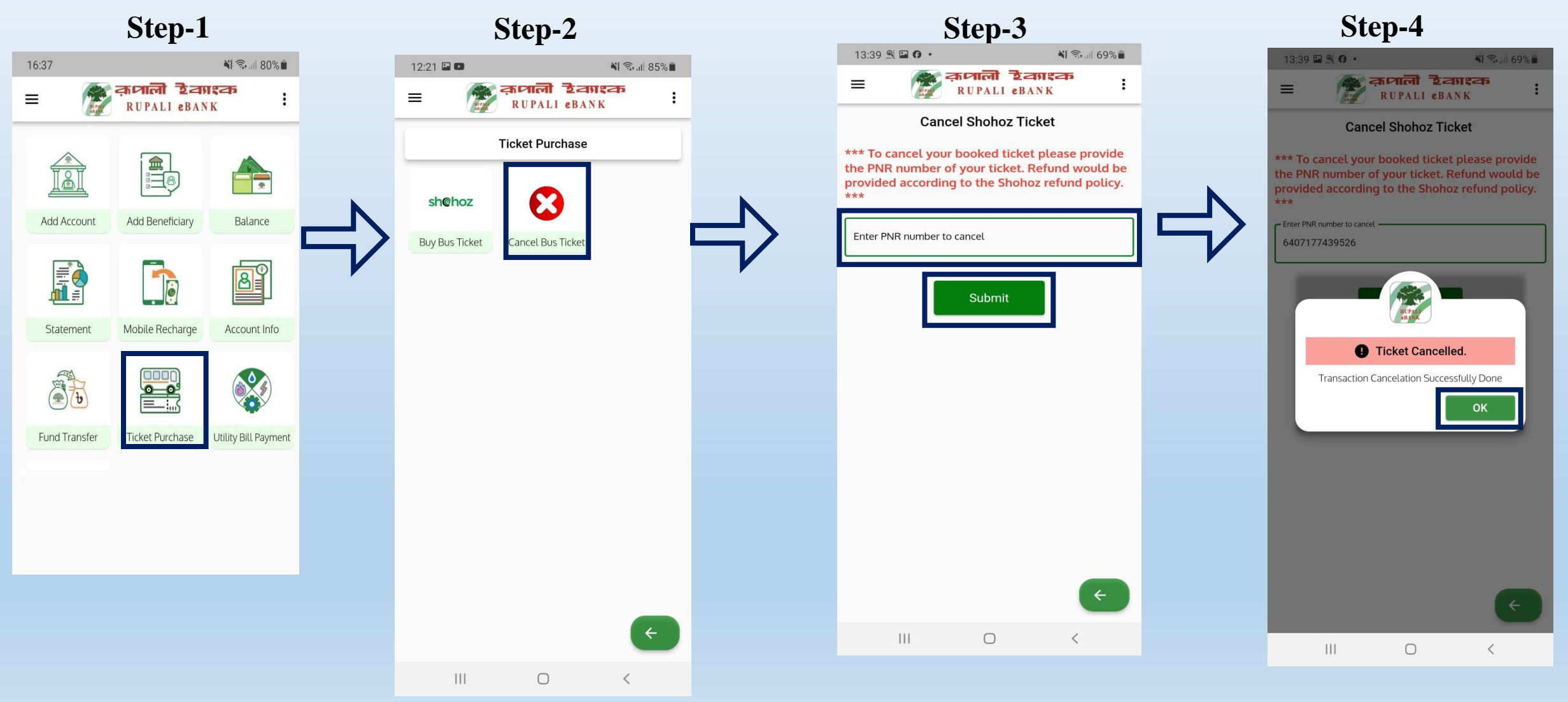

### 14.1.Utility Billl Payment- (BREB )

Step-1

Description: Step-1 এর "Utility Bill Payment" বাটনে ক্লিক করলে Step-2 এ "BREB Prepaid" নামের একটি বাটন প্রদর্শিত হবে। Step-2 এর বাটনে ক্লিক করলে Step-3 এর মত একটি ফর্ম প্রদর্শিত হবে।ফর্ম পূরন করে "Continue " বাটনে ক্লিক করে Step-4 এ যেতে হবে।

Step-2

11.58 ¥ 🙃 🗉 88% 🖬 13:31 🧿 🖬 🗖 NE 🖘 ... 77% 16:37 NI 🖘 III 80% 13:32 🖬 🕅 🗖 NE 🖘 ... 77% क्रणाली टेवगश्क कलाली हैवगश्क  $\equiv$ 👷 क्रणाली टेकाश्क  $\equiv$ RUPALI eBANK RUPALI eBANK  $\equiv$ RUPALI eBANK Utility Bill Payment 6 Meter Number \* (a) Add Account Add Beneficiary Balance **BREB** Prepaid **BPDB** Prepaid Mobile Number \* B Statement Mobile Recharge Account Info Amount \* 500 Bill Type \* PREPAID Fund Transfer **Ticket Purchase** Utility Bill Paymen Cance Continu 4 Powered By SSL WIRELESS III  $\bigcirc$ < < III  $\bigcirc$ 

#### Step-3

## 14.1.Utility Billl Payment- (BREB ) Cont...

Description: Step-4 এবং Step-5 এ সব Information চেক করে এবং Account সিলেক্ট করে "Pay Now" বাটনে ক্লিক করার পরে Step-6 এ ওটিপি ও পিন দিয়ে verify তে ক্লিক করলে Step-7 এ Bill Payment Success হবে এবং Success মেসেজ দেখাবে । । Step 4

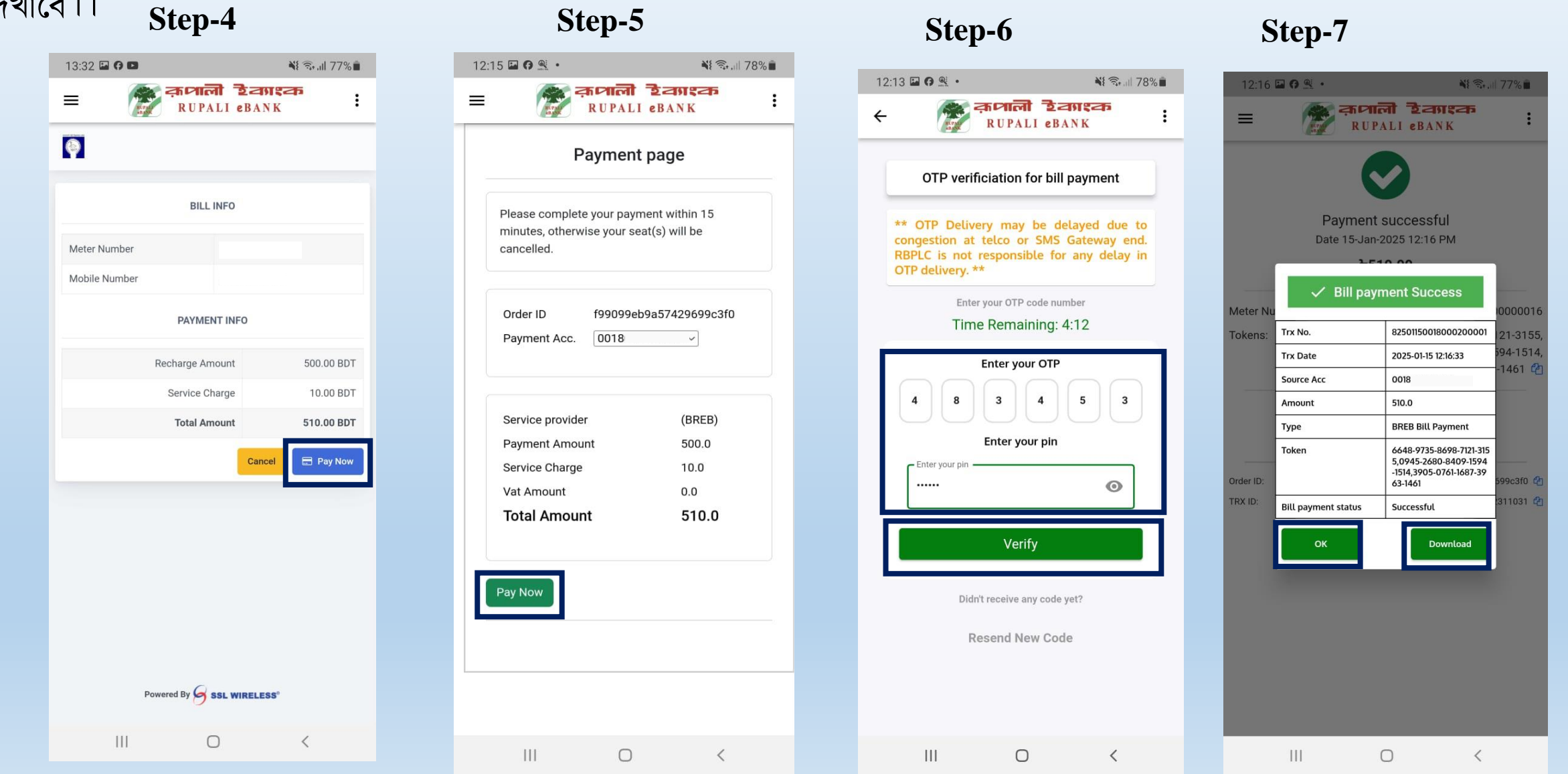

### 14.1.Utility Billl Payment- (BREB ) Cont...

"OK" বাটনে ক্লিক করলে ট্রানজেকশন ডিটেইলস প্রদর্শন করবে।

| 12:16 🏇 🖬 😝 • | N: 🖘 .il 77% 🖬                               |
|---------------|----------------------------------------------|
| =             | क्र <b>ाली टे</b> काश्क<br>RUPALI eBANK      |
|               | $\bigcirc$                                   |
| F             | ayment successful<br>te 15-Jan-2025 12:16 PM |
|               | Ե510.00                                      |
| Meter Number: |                                              |
| Tokens:       | 6648-9735-8698-7121-3155,                    |
|               | 3905-0761-1687-3963-1461 🖄                   |
|               |                                              |
| Order ID:     | f99099eb9a57429699c3f0 🔮                     |
| TRX ID:       | TXN6787528e947bf102311031 省                  |
|               |                                              |
|               |                                              |
|               |                                              |
|               |                                              |
|               |                                              |
|               |                                              |
|               |                                              |
|               |                                              |

"Download" বাটনে ক্লিক করলে পিডিএফ Bill payment Details ডাউনলোড হবে।

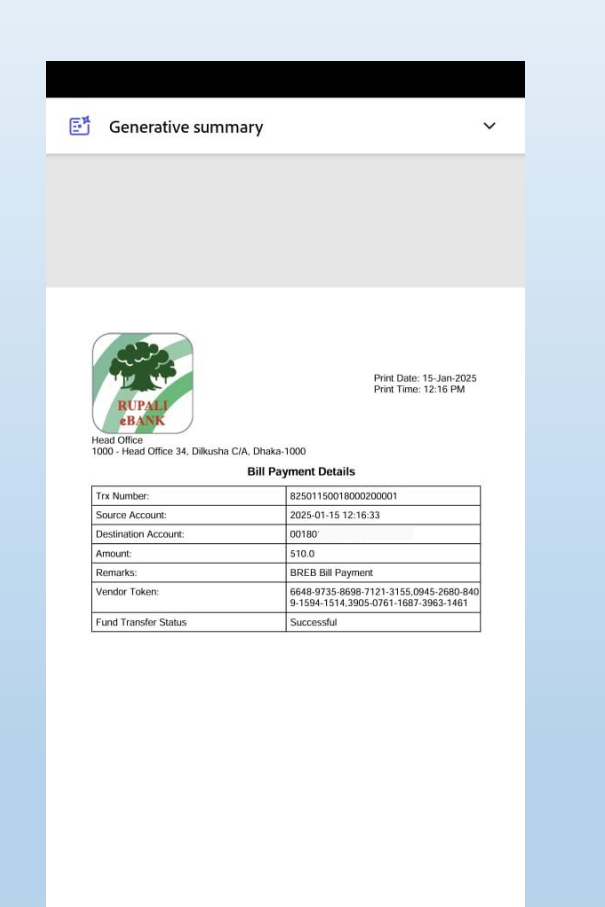

### 14.2.Utility Billl Payment- (BPDB)

Description: Step-1 এর "Utility Bill Payment" বাটনে ক্লিক করলে Step-2 এ "BPDB Prepaid" নামের একটি বাটন প্রদর্শিত হবে। Step-2 এর বাটনে ক্লিক করলে Step-3 এর মত একটি ফর্ম প্রদর্শিত হবে। ফর্ম পূরণ করে "Continue" বাটনে ক্লিক করে Step-4 এ যেতে হবে। Step-3

Step-1 13:31 0 🖬 🗖 NE 🖘 ... 77% 12:17 🖬 🖪 🔍 🔹 NI 🖘 .... 77% NI 🖘 💷 80% 💼 16:37 कलाली हेवगश्क कालाली टेवग्रस्क RUPALI eBANK  $\equiv$  $\equiv$ क्रणाली हेवगश्क RUPALI eBANK  $\equiv$ RUPALI eBANK (1) Utility Bill Payment 盒 Meter Number \* (tar) Meter Number Add Account Add Beneficiary Balance **BREB** Prepaid **BPDB** Prepaid Mobile Number \* B Mobile Number Amount \* Statement Mobile Recharge Account Info Amount Bill Type \* 0 0 PREPAID Fund Transfer **Ticket Purchase** Utility Bill Payment Cancel 4 Powered By SSL WIRELESS III  $\bigcirc$ < <  $\bigcirc$ 111

## 14.2.Utility Billl Payment- (BPDB ) Cont...

Description: Step-4 এবং Step-5 এ সব Information চেক করে এবং Account সিলেক্ট করে "Pay Now" বাটনে ক্লিক করার পর Step-6 এ ওটিপি ও পিন দিয়ে Verifyতে ক্লিক করলে Bill Payment Success হবে এবং Success ম্যাসেজ আসবে।

| Step-4                                               | Step-5                                                                                          | Step-6                                                                                                    | Step-7                                                                                                    |
|------------------------------------------------------|-------------------------------------------------------------------------------------------------|----------------------------------------------------------------------------------------------------|----------------------------------------------------------------------------------------------------|
| 12:18 🖬 🖗 😤 • 🛛 💐 🗟 💷 77% 🖥                          | 12:18 🖬 🗭 🖳 • 📲 🖏 📲 77% 💼                                                                       |                                                                                                    |                                                                                                    |
| ≡ क्रियाली टेवगश्क<br>RUPALI eBANK                   | E क्रमाला टेट्राइक<br>RUPALI eBANK                                                              | د المعادية المعادية المعادية المعادية المعادية المعادية المعادية المعادية المعادية المعادية المعادية المعادية ا<br>RUPALI eBANK                   | 12:18 🖬 이 및 · · · · · · · · · · · · · · · · · ·                                                                                                    |
|                                                      | Payment page                                                                                    | OTP verificiation for bill payment                                                                                                    | <b>KUTALI EBANK</b>                                                                                                    |
| BILL INFO Customer Name MD SHAHID ULLAH Meter Number | Please complete your payment within 15<br>minutes, otherwise your seat(s) will be<br>cancelled. | ** OTP Delivery may be delayed due to<br>congestion at telco or SMS Gateway end.<br>RBPLC is not responsible for any delay in<br>OTP delivery. ** | Payment successful<br>Date 15-Jan-2025 12:18 PM<br>ۍ5,000.00                                                                                                |
| Mobile Number                                        | Order ID 05724c4e9bd141828e1b4d<br>Payment Acc. 0018 ~                                          | Enter your OTP code number<br>Time Remaining: 4:57                                                                                                | Meter Nu         Bill payment Success         0000016           Tokens:         Trx No.         82501150018001400001         -7890 省                        |
|                                                      |                                                                                                 | Enter your OTP                                                                                                    | Trx Date 2025-01-15 12:18:51                                                                                                    |
| Recharge Amount 4,975.00 BDT                         |                                                                                                 |                                                                                                    | Source Acc 0018                                                                                                    |
| Service Charge 25.00 BDT                             | Service provider (BPDB)                                                                         | Enter your pin                                                                                                    | Type BPDB Bill Payment                                                                                                    |
| Total Amount 5,000.00 BDT                            | Service Charge 25.0                                                                             |                                                                                                    | Order ID:         1234-5678-9012-3456-78         303830         42           TRX ID:         Token         1234-5678-9012-3456-78         303830         42 |
| Cancel 🚍 Pay Now                                     | Vat Amount 0.0                                                                                  | Enter your pin 💿                                                                                                    | Bill payment status Successful                                                                                                    |
|                                                      | Total Amount 5000.0                                                                             | Verify                                                                                                    | OK Download                                                                                                    |
|                                                      | Pay Now                                                                                         | Didn't receive any code yet?                                                                                                    |                                                                                                    |
|                                                      |                                                                                                 | Resend New Code                                                                                                    |                                                                                                    |
| Powered By SSL WIRELESS*                             |                                                                                                 |                                                                                                    |                                                                                                    |
| III O <                                              |                                                                                                 |                                                                                                    |                                                                                                    |

### 14.2.Utility Billl Payment- (BPDB ) Cont...

"OK" বাটনে ক্লিক করলে ট্রানজেকশন ডিটেইলস প্রদর্শন করবে।

| 12:19 🐡 🖬 🖨   | •                                      | <b>1</b>       | 77%      |
|---------------|----------------------------------------|----------------|----------|
| ~ 🌈           | स्माली है।<br>RUPALI eB                | ANK            | :        |
|               | $\bigcirc$                             |                |          |
| E             | Payment succes<br>Date 15-Jan-2025 12: | sful<br>18 PM  |          |
|               | <b>৳</b> 5,000.00                      |                |          |
| Meter Number: |                                        |                |          |
| Tokens:       | 1234-56                                | 78-9012-3456   | -7890 省  |
|               |                                        |                |          |
| Order ID:     | 05                                     | 724c4e9bd14182 | 8e1b4d 省 |
| TRX ID:       | TXN67                                  | 87532455c0c521 | 303830 🐴 |
|               |                                        |                |          |
|               |                                        |                |          |
|               |                                        |                |          |
|               |                                        |                |          |
|               |                                        |                |          |
|               |                                        |                |          |
|               |                                        |                |          |
| 111           | Ο                                      | <              |          |

"Download" বাটনে ক্লিক করলে পিডিএফ Bill payment Details ডাউনলোড হবে।

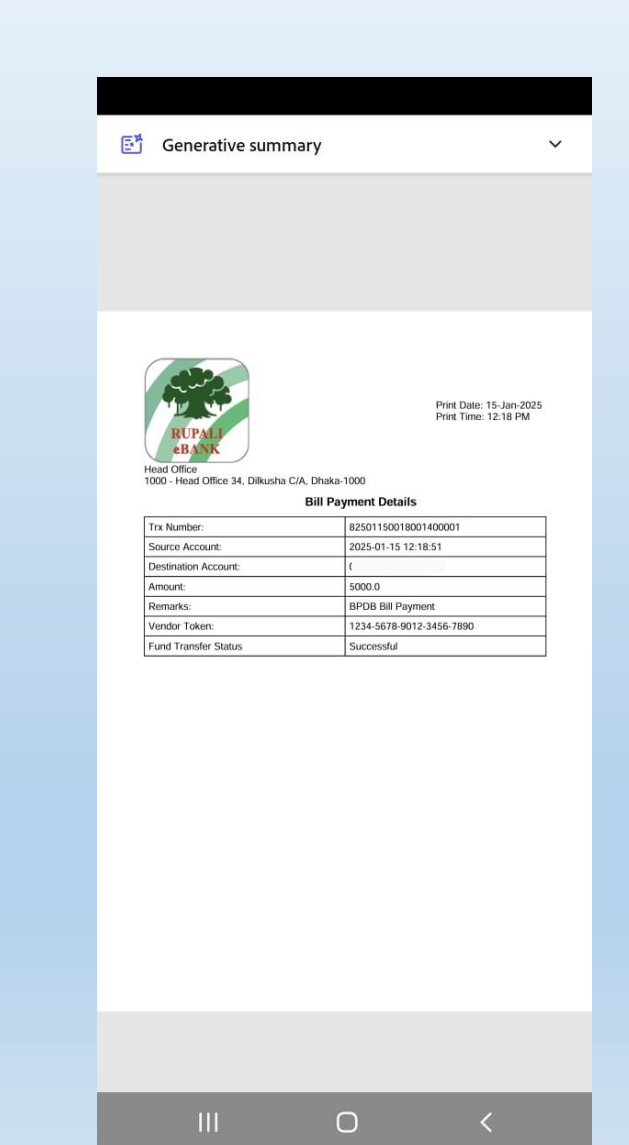

আপনি কল করে বা আমাদের একটি ইমেল পাঠিয়ে কাস্টমার কেয়ার প্রতিনিধিগনের সাথে যোগাযোগ করতে পারেন: কাস্টোমার কেয়ার Hotline: 16495 আথবা 096140-16495, ইমেল: support.dfs@rupalibank.org

## সমাপ্ত।